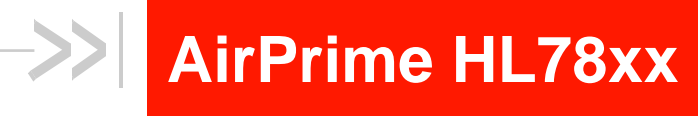

# **Development Kit User Guide**

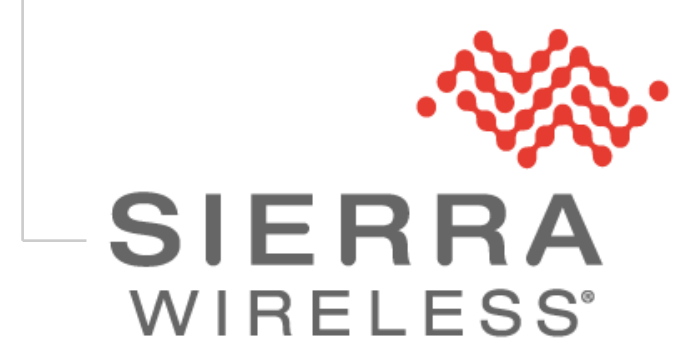

41112256 3.0 December 04, 2018

## **Important Notice**

Due to the nature of wireless communications, transmission and reception of data can never be guaranteed. Data may be delayed, corrupted (i.e., have errors) or be totally lost. Although significant delays or losses of data are rare when wireless devices such as the Sierra Wireless modem are used in a normal manner with a well-constructed network, the Sierra Wireless modem should not be used in situations where failure to transmit or receive data could result in damage of any kind to the user or any other party, including but not limited to personal injury, death, or loss of property. Sierra Wireless accepts no responsibility for damages of any kind resulting from delays or errors in data transmitted or received using the Sierra Wireless modem, or for failure of the Sierra Wireless modem to transmit or receive such data.

# **Safety and Hazards**

Do not operate the Sierra Wireless modem in areas where cellular modems are not advised without proper device certifications. These areas include environments where cellular radio can interfere such as explosive atmospheres, medical equipment, or any other equipment which may be susceptible to any form of radio interference. The Sierra Wireless modem can transmit signals that could interfere with this equipment. Do not operate the Sierra Wireless modem in any aircraft, whether the aircraft is on the ground or in flight. In aircraft, the Sierra Wireless modem **MUST BE POWERED OFF**. When operating, the Sierra Wireless modem can transmit signals that could interfere with various onboard systems.

Note: Some airlines may permit the use of cellular phones while the aircraft is on the ground and the door is open. Sierra Wireless modems may be used at this time.

The driver or operator of any vehicle should not operate the Sierra Wireless modem while in control of a vehicle. Doing so will detract from the driver or operator's control and operation of that vehicle. In some states and provinces, operating such communications devices while in control of a vehicle is an offence.

## **Limitations of Liability**

This manual is provided "as is". Sierra Wireless makes no warranties of any kind, either expressed or implied, including any implied warranties of merchantability, fitness for a particular purpose, or noninfringement. The recipient of the manual shall endorse all risks arising from its use.

The information in this manual is subject to change without notice and does not represent a commitment on the part of Sierra Wireless. SIERRA WIRELESS AND ITS AFFILIATES SPECIFICALLY DISCLAIM LIABILITY FOR ANY AND ALL DIRECT, INDIRECT, SPECIAL, GENERAL, INCIDENTAL, CONSEQUENTIAL, PUNITIVE OR EXEMPLARY DAMAGES INCLUDING, BUT NOT LIMITED TO, LOSS OF PROFITS OR REVENUE OR ANTICIPATED PROFITS OR REVENUE ARISING OUT OF THE USE OR INABILITY TO USE ANY SIERRA WIRELESS PRODUCT, EVEN IF SIERRA WIRELESS AND/OR ITS AFFILIATES HAS BEEN ADVISED OF THE POSSIBILITY OF SUCH DAMAGES OR THEY ARE FORESEEABLE OR FOR CLAIMS BY ANY THIRD PARTY.

Notwithstanding the foregoing, in no event shall Sierra Wireless and/or its affiliates aggregate liability arising under or in connection with the Sierra Wireless product, regardless of the number of events, occurrences, or claims giving rise to liability, be in excess of the price paid by the purchaser for the Sierra Wireless product.

2

## Patents

This product may contain technology developed by or for Sierra Wireless Inc.

This product is manufactured or sold by Sierra Wireless Inc. or its affiliates under one or more patents licensed from MMP Portfolio Licensing.

# Copyright

© 2018 Sierra Wireless. All rights reserved.

# Trademarks

Sierra Wireless<sup>®</sup>, AirPrime<sup>®</sup>, AirLink<sup>®</sup>, AirVantage<sup>®</sup>, WISMO<sup>®</sup>, ALEOS<sup>®</sup> and the Sierra Wireless and Open AT logos are registered trademarks of Sierra Wireless, Inc. or one of its subsidiaries.

Watcher® is a registered trademark of NETGEAR, Inc., used under license.

Windows® and Windows Vista® are registered trademarks of Microsoft Corporation.

 $Macintosh^{\$}$  and  $Mac~OS~X^{\$}$  are registered trademarks of Apple Inc., registered in the U.S. and other countries.

QUALCOMM® is a registered trademark of QUALCOMM Incorporated. Used under license.

Other trademarks are the property of their respective owners.

## **Contact Information**

| Sales information and technical support, including warranty and returns | Web: <u>sierrawireless.com/company/contact-us/</u><br>Global toll-free number: 1-877-687-7795<br>6:00 am to 5:00 pm PST |
|-------------------------------------------------------------------------|----------------------------------------------------------------------------------------------------|
| Corporate and product information                                       | Web: <u>sierrawireless.com</u>                                                                                          |

## **Document History**

| Version | Date              | Updates                                                                                      |  |
|---------|-------------------|----------------------------------------------------------------------------------------------|--|
| 1.0     | August 06, 2018   | Creation                                                                                     |  |
| 1.1     | August 08, 2018   | Updated:<br>• Document formatting<br>• 3.8 GPIO                                              |  |
| 2.0     | November 06, 2018 | Added 4.4 Low Power Consumption Measurement<br>Updated Figure 11 Power Supply Configurations |  |
| 3.0     | December 04, 2018 | Updated for development kit board Rev4                                                       |  |

# ->> Contents

| 1. | OVERVIEW10 |          |                                    |    |
|----|------------|----------|------------------------------------|----|
| 2. | GENE       | RAL      | DESCRIPTION                        | 11 |
|    | 2.1.       | RoH      | S Compliance                       | 11 |
|    | 2.2.       | Deve     | elopment Kit                       | 12 |
|    | 2.2        | .1.      | Features                           | 14 |
|    | 2.2        | .2.      | Connectors and Component Placement | 15 |
|    | 2.2        | .3.      | Snap-In Connector                  | 21 |
|    | 2.2        | .4.      | Test Ports                         | 23 |
| 3. | INTEF      | RFAC     | CES                                | 27 |
|    | 3.1.       | Powe     | er                                 | 27 |
|    | 3.1        | .1.      | Power Supply                       | 27 |
|    | 3.1        | .2.      | Module Orientation Detection       | 30 |
|    | 3.1        | .3.      | Internal Power Supply              | 31 |
|    | 3.1        | .4.      | POWER_ON_N                         | 32 |
|    | 3.2.       | Cont     | rol Functions                      |    |
|    | 3.2        | .1.      | FAST_SHUTDOWN                      |    |
|    | 3.2        |          |                                    |    |
|    | 3.2        |          |                                    |    |
|    | 3.3.       | 028      | (Main)                             |    |
|    | 3.4.       | Audi     | 0                                  |    |
|    | 3.5.       | UIM/     | SIM1                               | 40 |
|    | 3.6.       | UAR      | T1                                 |    |
|    | 3.6        | 5.1.     | RS232-UART1                        |    |
|    | 3.0        | .Z.      |                                    |    |
|    | 2.7        |          |                                    |    |
|    | 3.7.       | 0AK<br>1 | R\$232-11ART0                      | 43 |
|    | 3.7        | 2        | USB-UARTO                          | 40 |
|    | 3.7        | .3.      | RS232-UART0 or USB-UART0           | 47 |
|    | 3.8.       | GPIC     | D                                  | 48 |
|    | 3.8        | .1.      | GPIO Control Signals               |    |
|    | 3.9.       | ADC      | -                                  | 50 |
|    | 3.10.      | EXT      | _GPS_LNA_EN                        | 51 |
|    | 3.11.      | Ante     | nna Detection Circuit              | 52 |
|    | 3.12.      | Cloc     | k Out                              | 53 |
|    | 3.13.      | ТХ-С     | DN                                 | 54 |
|    | 3.14.      | VGP      | IO                                 | 55 |
|    | 3.15.      | RTC      | Backup Battery                     | 56 |
|    | 3.16.      | RF a     | nd GNSS Antenna                    | 57 |

|    | 3.17. | .17. Diversity Antenna                               |           |  |
|----|-------|------------------------------------------------------|-----------|--|
|    | 3.18. | JTAG                                                 | 59        |  |
|    | 3.19. | Board to Board Connector                             | 60        |  |
| 4. | GETT  | ING STARTED                                          | 51        |  |
|    | 4.1.  | Setting Up                                           | 61        |  |
|    | 4.2.  | RF Communications                                    | 63        |  |
|    | 4.2   | .1. Configure the COM Port                           | 63        |  |
|    | 4.2   | .2. Make a Voice Call                                | 64        |  |
|    | 4.3.  | GNSS Communications                                  | 65        |  |
|    | 4.4.  | Low Power Consumption Measurement                    | 66        |  |
|    | 4.4   | .1. Global Current Consumption                       | 66        |  |
|    | 4.4   | .2. Isolated Development Kit and Module Power Supply | 66        |  |
|    | 4.4   | .3. All Power Supplies are Isolated                  | 66        |  |
| 5. | ESD F | PROTECTION6                                          | <b>57</b> |  |
| 6. | REFE  | RENCE DOCUMENTS                                      | 8         |  |
| 7. | SCHE  | MATICS, PCA DIAGRAMS AND SILKSCREEN                  | <b>59</b> |  |

6

# List of Figures

| Figure 1.  | Development Kit – Top View                                                     | .12 |
|------------|--------------------------------------------------------------------------------|-----|
| Figure 2.  | Development Kit – Bottom View                                                  | .13 |
| Figure 3.  | Available Connectors and Components – Top                                      | .15 |
| Figure 4.  | Available Connectors and Components – Bottom                                   | .16 |
| Figure 5.  | Snap-In Connector                                                              | .21 |
| Figure 6.  | Snap-In Connector with Interposer                                              | .21 |
| Figure 7.  | Snap-In Connector with Interposer and an HL78xx Module                         | .21 |
| Figure 8.  | Snap-In Connector with HL78xx Module and Cover                                 | .22 |
| Figure 9.  | VBATT_APPLI Connector (on the top side of the Development Kit)                 | .27 |
| Figure 10. | VBATT_BB and VBATT_RF Connectors (on the bottom side of the Development Kit) . | .27 |
| Figure 11. | Power Supply Configurations                                                    | .28 |
| Figure 12. | Single Power Supply Configuration                                              | .28 |
| Figure 13. | Separate Power Supplies for the Development Kit and Module Configurations      | .28 |
| Figure 14. | Separate VBATT_APPLI, VBATT_BB and VBATT_RF Configuration                      | .29 |
| Figure 15. | Module in Correct Orientation                                                  | .30 |
| Figure 16. | FLASH_LED for Module in Correct Orientation                                    | .30 |
| Figure 17. | Module in Incorrect Orientation or No Module Present                           | .30 |
| Figure 18. | FLASH_LED for Module in Incorrect Orientation or No Module Present             | .30 |
| Figure 19. | Internal Power Supply                                                          | .31 |
| Figure 20. | POWER_ON_N Pushbutton                                                          | .32 |
| Figure 21. | FAST_SHUTDOWN Pushbutton                                                       | .33 |
| Figure 22. | WAKE-UP Pushbutton                                                             | .34 |
| Figure 23. | RESET_IN_N Pushbutton                                                          | .35 |
| Figure 24. | Micro-AB USB Connector                                                         | .36 |
| Figure 25. | Main USB Interface                                                             | .36 |
| Figure 26. | Audio Interface                                                                | .37 |
| Figure 27. | 4-pin RJ22 Handset Connector for Audio Signals                                 | .37 |
| Figure 28. | Audio Jack Connector for Audio Signals                                         | .38 |
| Figure 29. | SIM1 Interface (bottom side)                                                   | .40 |
| Figure 30. | SIM1 Interface (top side)                                                      | .40 |
| Figure 31. | DB-9 Female Connector                                                          | .42 |
| Figure 32. | RS232-UART1 Interface                                                          | .42 |
| Figure 33. | USB-UART1 Interface                                                            | .43 |
| Figure 34. | RS232-UART1 or USB-UART1 Switch Configuration                                  | .44 |
| Figure 35. | RS232-UART0 Interface                                                          | .45 |
| Figure 36. | USB-UART0 Interface                                                            | .46 |
| Figure 37. | RS232-UART0 or USB-UART0 Switch Configuration                                  | .47 |
|            |                                                                                |     |

| Figure 38. | GPIO Signals                                       | 48 |
|------------|----------------------------------------------------|----|
| Figure 39. | GPIOs Control Switches                             | 49 |
| Figure 40. | ADC Signals                                        | 50 |
| Figure 41. | EXT_GPS_LNA_EN Signal                              | 51 |
| Figure 42. | RF and GNSS Antenna Detection                      | 52 |
| Figure 43. | Clock Out Signals                                  | 53 |
| Figure 44. | TX-ON Signal                                       | 54 |
| Figure 45. | VGPIO Signal                                       | 55 |
| Figure 46. | RTC Backup Battery                                 | 56 |
| Figure 47. | RF and GNSS Antenna Connectors                     | 57 |
| Figure 48. | RF Diversity Antenna Connector                     | 58 |
| Figure 49. | JTAG Connector                                     | 59 |
| Figure 50. | Board To Board Connectors                          | 60 |
| Figure 51. | Fully Setup Development Kit with a UART Connection | 62 |
| Figure 52. | Fully Setup Development Kit with a USB Connection  | 62 |
| Figure 53. | AT Communication with the HL78xx                   | 63 |

# List of Tables

| Table 1.  | Supported Module Variants                          | 10 |
|-----------|----------------------------------------------------|----|
| Table 2.  | Connector and Switch Description                   | 17 |
| Table 3.  | Available Connector, Switch and Jumper Solder Pads | 18 |
| Table 4.  | Available Tests Points                             | 19 |
| Table 5.  | Development Kit Test Ports                         | 23 |
| Table 6.  | Power Supply Pin Description                       | 29 |
| Table 7.  | Power Supply Electrical Characteristics            | 29 |
| Table 8.  | Bad Configuration                                  | 30 |
| Table 9.  | Internal Power Supply Description                  | 31 |
| Table 10. | POWER_ON_N Pin Description                         | 32 |
| Table 11. | FAST_SHUTDOWN Pin Description                      | 33 |
| Table 12. | WAKE-UP Pin Description                            | 34 |
| Table 13. | RESET_IN_N Pin Description                         | 35 |
| Table 14. | Main USB Connector Pin Description                 | 36 |
| Table 15. | Main USB Pin Description                           | 36 |
| Table 16. | Audio Handset Connector Pin Description            | 38 |
| Table 17. | Microphone (CN601) Connector Pin Description       | 38 |
| Table 18. | Earphone (CN600) Connector Pin Description         | 38 |
| Table 19. | PCM Pin Description                                | 39 |
| Table 20. | SIM1 Connector Pin Description                     | 40 |
| Table 21. | SIM1 Pin Description                               | 41 |
| Table 22. | RS232-UART1 Connector Pin Description              | 42 |
| Table 23. | USB-UART1 Connector Pin Description                | 43 |
| Table 24. | UART1 Pin Description                              | 44 |
| Table 25. | RS232-UART0 Connector Pin Description              | 45 |
| Table 26. | USB-UART0 Connector Pin Description                | 46 |
| Table 27. | UART0 Pin Description                              | 47 |
| Table 28. | GPIO Pin Description                               | 48 |
| Table 29. | GPIO Control Switch Configuration                  | 49 |
| Table 30. | ADC Pin Description                                | 50 |
| Table 31. | EXT_GPS_LNA_EN Pin Description                     | 51 |
| Table 32. | RF Antenna Detection Pin Description               | 52 |
| Table 33. | GNSS Antenna Detection Pin Description             | 52 |
| Table 34. | Clock Out Pin Description                          | 53 |
| Table 35. | TX-ON Pin Description                              | 54 |
| Table 36. | VGPIO Pin Description                              | 55 |
| Table 37. | VBAT_RTC Pin Description                           | 56 |

# >>> 1. Overview

This document describes the AirPrime HL78xx Series Development Kit Rev4 (PCB board version: 5303247) and how it integrates with the AirPrime HL78xx series of embedded modules via a specific snap-in connector. It also briefly describes the different interfaces and peripheral connections supported by the Development Kit and provides schematics to facilitate the user's understanding and configuration of the Development Kit board for their own application use.

The Development Kit may be used to develop both software and hardware applications based on embedded modules from the AirPrime HL78xx series.

The following table enumerates the different HL78xx variants that can be used with the Development Kit.

| Table 1. Supported Module Variants | Table 1. | Supported | Module | Variants |
|------------------------------------|----------|-----------|--------|----------|
|------------------------------------|----------|-----------|--------|----------|

| Variant Name | Description                                                                                          |
|--------------|----------------------------------------------------------------------------------------------------|
| HL7800       | 1.8V, LTE Cat-M1 and Cat-NB1, and capable with GLONASS support                                       |
| HL7802       | 1.8V, LTE Cat-1 and Cat-NB1, GSM/GPRS class 10, E-GSM 900/DCS 1800, and capable with GLONASS support |

For more information about the AirPrime HL78xx series of embedded modules, refer to the product technical specifications listed in section 6 Reference Documents.

# 2. General Description

This section gives a brief overview of the Development Kit and briefly describes the interfaces and special jumper pads available; and lists all available test points on the Development Kit board.

### 2.1. RoHS Compliance

The AirPrime HL78xx Series Development Kit Rev4 is compliant with RoHS (Restriction of Hazardous Substances in Electrical and Electronic Equipment) Directive 2011/65/EU which sets limits for the use of certain restricted hazardous substances. This directive states that "from 1st July 2006, new electrical and electronic equipment put on the market does not contain lead, mercury, cadmium, hexavalent chromium, polybrominated biphenyls (PBB) or polybrominated diphenyl ethers (PBDE)".

The AirPrime HL78xx series of embedded modules are also compliant with this directive.

### 2.2. Development Kit

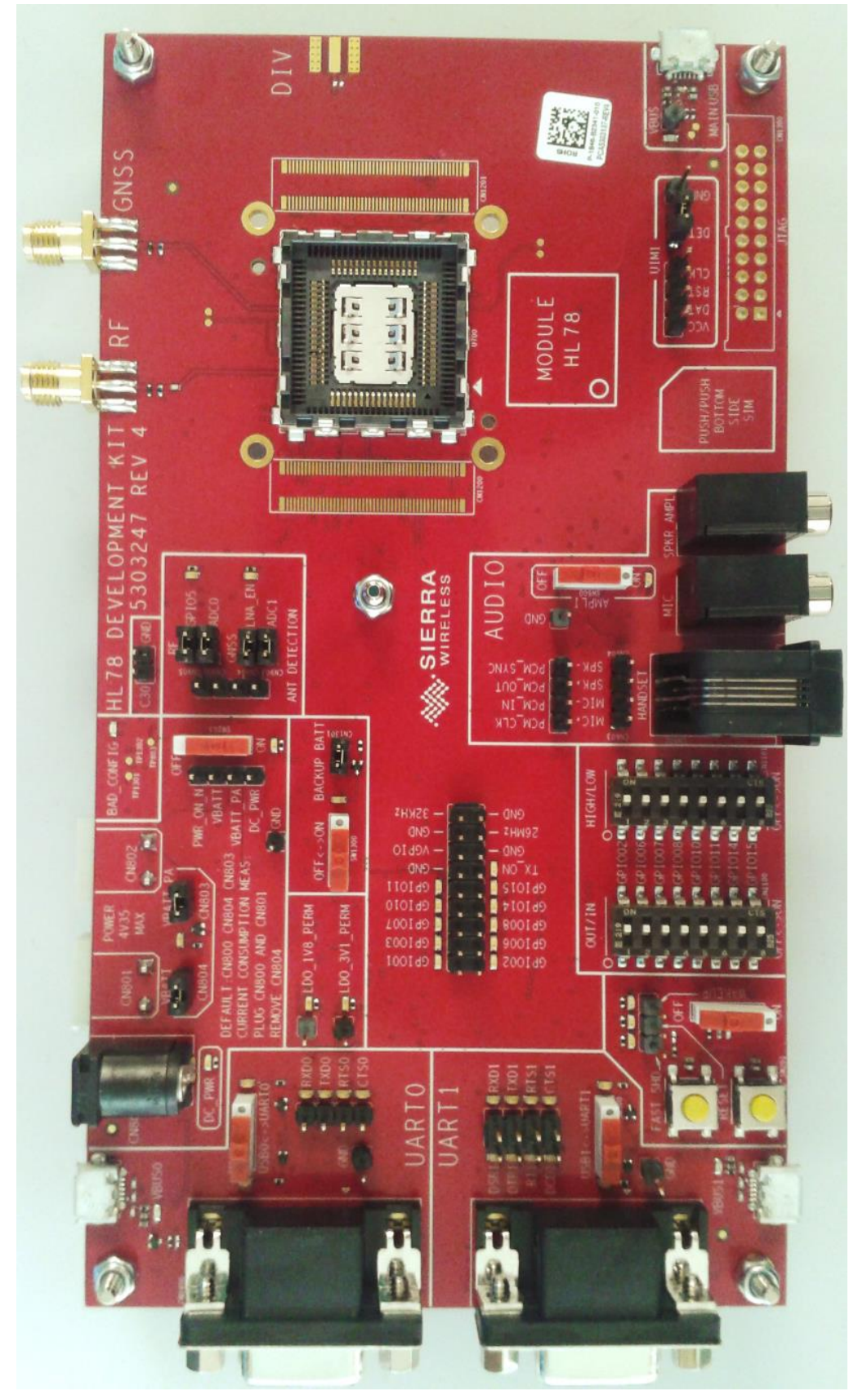

Figure 1. Development Kit – Top View

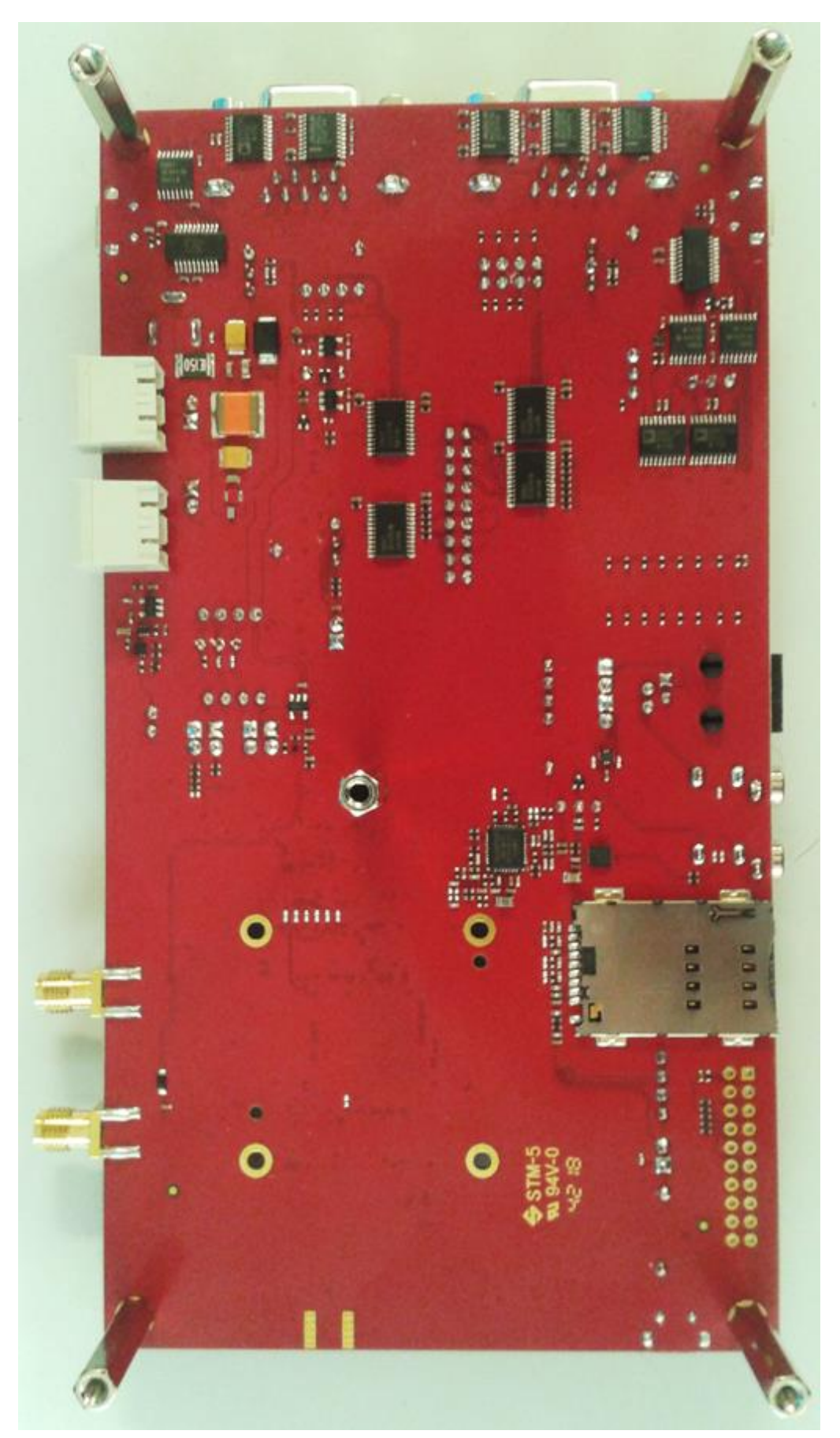

Figure 2. Development Kit – Bottom View

#### 2.2.1. Features

Interfaces available on the Development Kit board include:

- Power supply connectors
  - Module's radio frequency main supply (VBATT\_RF)
  - Module's baseband main supply (VBATT\_BB)
  - Application development kit's main supply (VBATT\_APPLI)
- Automatic detection of module's wrong orientation
- ON/OFF switch
- RESET\_IN\_N pushbutton
- WAKE-UP switch
- FAST\_SHUTDOWN pushbutton
- Tests points (TP) to access all signals of the embedded module
- Main serial link, selectable by RS232 or USB connectors, for UART1 function with full signals
- Auxiliary serial link, selectable by RS232 or USB connectors, for UART0 function with 4 signals (debug interface)
- Full speed main USB connector
- SIM 1.8V (with SIM presence management)
- Audio connectors: handset, microphone/loudspeaker
- PCM digital/analog audio via external codec
- Audio amplifier selectable or not via switch
- GPIOs
- ADCs
- TX-ON (RF transmit signal)
- System 26Mhz clock out
- Real time 32Khz clock out
- VGPIO reference voltage out
- 8x DIP switches for GPIO logic input/output control
- LEDs for several indications
- RTC back-up battery
- JTAG connector
- RF connector and detection circuit antenna
- GNSS connector and detection circuit antenna
- LNA enable by GNSS
- Snap-in connector (for plugging in the HL78xx series modules)
- External board-to-board connectors (unsoldered by default)
- Diversity 4G RF connector antenna (unsoldered by default)

Refer to section 3 Interfaces for detailed information about these interfaces.

#### 2.2.2. Connectors and Component Placement

Refer to the following figure for the location of connectors and other components on the Development Kit.

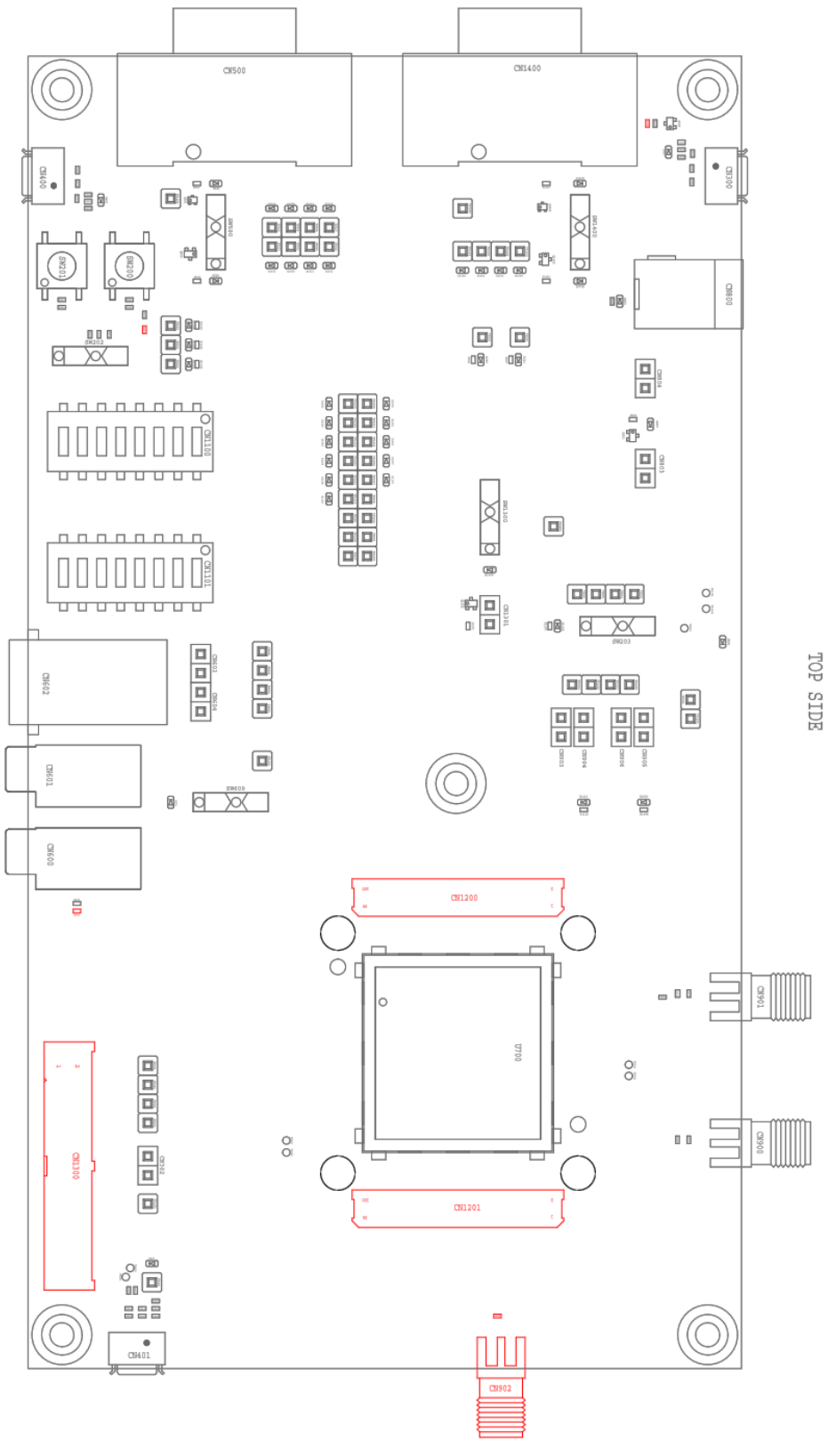

Figure 3. Available Connectors and Components – Top

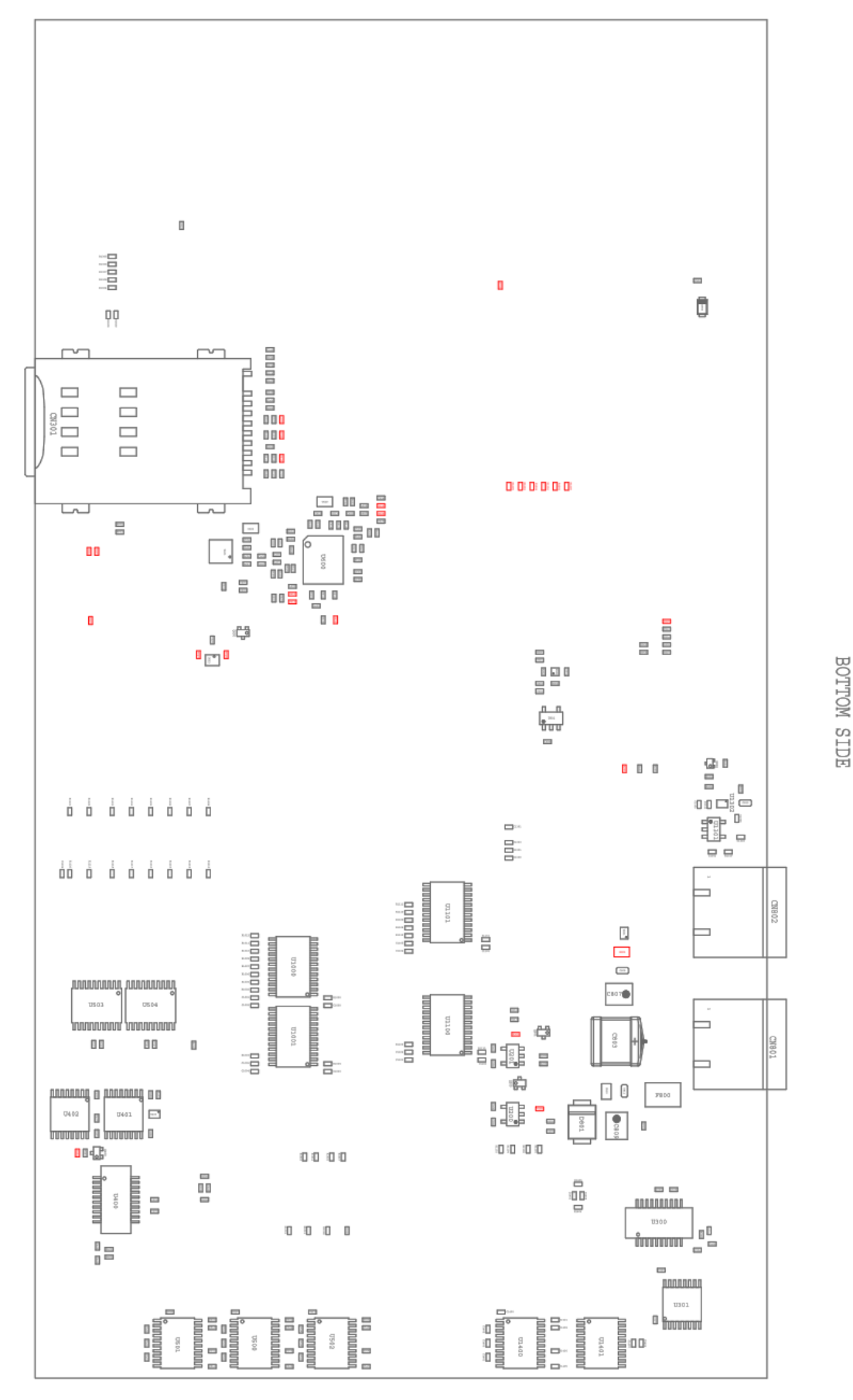

Figure 4. Available Connectors and Components – Bottom

The following table describes the connectors and switches available on the Development Kit and the table after describes the different connections available.

| Connector/Switch  | Description                                                                        | HL7800       | HL7802       |
|-------------------|------------------------------------------------------------------------------------|--------------|--------------|
| SW200             | FAST_SHUTDOWN push button                                                          | $\checkmark$ | $\checkmark$ |
| SW201             | RESET push button                                                                  | $\checkmark$ | $\checkmark$ |
| SW202             | WAKE-UP switch                                                                     | $\checkmark$ | $\checkmark$ |
| SW203             | POWER_ON_N switch                                                                  | $\checkmark$ | $\checkmark$ |
| CN300             | USB-UART0 (dwl and debug port)                                                     | $\checkmark$ | $\checkmark$ |
| CN301             | SIM1                                                                               | $\checkmark$ | $\checkmark$ |
| CN302             | UIM1_DET/GPIO3                                                                     | $\checkmark$ | ✓            |
| CN400             | USB-UART1                                                                          | $\checkmark$ | $\checkmark$ |
| CN401             | USB main                                                                           | $\checkmark$ | ✓            |
| CN500             | RS232-UART1                                                                        | $\checkmark$ | ✓            |
| SW500             | USB-UART1 or RS232-UART1 selector                                                  | $\checkmark$ | $\checkmark$ |
| SW600             | Audio amplifier selector                                                           | $\checkmark$ | ✓            |
| CN600             | Audio jack loudspeaker                                                             | $\checkmark$ | ✓            |
| CN601             | Audio jack microphone                                                              | $\checkmark$ | ✓            |
| CN602             | RJ22 handset                                                                       | $\checkmark$ | $\checkmark$ |
| U700              | Snap-in connector                                                                  | $\checkmark$ | $\checkmark$ |
| CN800             | 4V, 3.75A power jack (VBATT_APPLI)                                                 | $\checkmark$ | ✓            |
| CN801             | 4V, 3.75A power (VBATT_BB)                                                         | $\checkmark$ | ✓            |
| CN802             | 4V, 3.75A power (VBATT_RF)                                                         | $\checkmark$ | $\checkmark$ |
| CN803             | VBATT_BB to VBATT_RF                                                               | $\checkmark$ | ✓            |
| CN804             | VBATT_APPLI to VBATT_BB and/or VBATT_RF                                            | ✓            | $\checkmark$ |
| CN900             | GNSS connector                                                                     | $\checkmark$ | $\checkmark$ |
| CN901             | RF main connector                                                                  | $\checkmark$ | $\checkmark$ |
| CN902             | RF diversity connector                                                             | -            | -            |
| CN903             | Antenna detection circuit enable for GNSS/ADC1                                     | ✓            | $\checkmark$ |
| CN904             | Antenna detection circuit enable for GNSS/GPIO1                                    | ✓            | $\checkmark$ |
| CN905             | Antenna detection circuit enable for RF/GPIO5                                      | $\checkmark$ | $\checkmark$ |
| CN906             | Antenna detection circuit enable for RF/ADC0                                       | $\checkmark$ | ✓            |
| CN1200 and CN1201 | Board to board connector (Development Kit to socket board connection) (unsoldered) | ✓            | $\checkmark$ |
| CN1100            | GPIOs dip switch output/input                                                      | $\checkmark$ | $\checkmark$ |
| CN1101            | GPIOs dip switch high/low level                                                    | $\checkmark$ | $\checkmark$ |
| CN1300            | JTAG connector (unsoldered)                                                        | $\checkmark$ | $\checkmark$ |
| SW1300            | VBAT_RTC switch                                                                    | $\checkmark$ | $\checkmark$ |
| CN1301            | VBAT_RTC signal                                                                    | $\checkmark$ | $\checkmark$ |
| CN1400            | USB-UART0 (dwl and debug port)                                                     | $\checkmark$ | $\checkmark$ |
| SW1400            | USB-UART0 or RS232-UART0 selector                                                  | $\checkmark$ | $\checkmark$ |

| Table 2. Connector and Switch Des | cription |
|-----------------------------------|----------|
|-----------------------------------|----------|

| Connector, Switch and Jumper Solder Pads | Connection                                                                                                    |  |
|------------------------------------------|----------------------------------------------------------------------------------------------------|--|
| SW200                                    | Push button (level '0') to enable FAST_SHUTDOWN                                                                                                    |  |
| 011200                                   | No push button (level '1') to disable FAST_SHUTDOWN                                                                                                    |  |
| SW201                                    | Push button (level '0') to enable RESET                                                                                                    |  |
|                                          | No push button (level '1') to disable RESET                                                                                                    |  |
| SW202                                    | Push button (level '0') to enable WAKE-UP                                                                                                    |  |
|                                          | No push button (level 1) to disable WARE-UP                                                                                                    |  |
| SW203                                    | <ul> <li>Switch to "ON" (level '1') to enable POWER_ON_N on the module</li> <li>Switch to "OFF" (level '0') to disable POWER_ON_N on the module</li> </ul> |  |
|                                          | Short with a jumper to enable SIM insertion detection                                                                                                    |  |
| CN302                                    | I his connector is shorted by default via a jumper:                                                                                                    |  |
|                                          | <ul> <li>Jumper connected = OIIMT_DET/GPIO3 (SIM detection)</li> <li>Jumper disconnected = GPIO3 (GPIO only)</li> </ul>                                    |  |
|                                          | Switch to "LIART1" (level '1') for RS232-LIART1 connector                                                                                                  |  |
| SW500                                    | Switch to "USB1" (level '0') for USB-UART1 connector                                                                                                    |  |
| SW/600                                   | Switch to "ON" (level '1') to enable amplifier for audio out                                                                                               |  |
| 011000                                   | Switch to "OFF" (level '0') to disable amplifier for audio out                                                                                             |  |
|                                          | This jumper solder pad is soldered by default                                                                                                    |  |
| F600                                     | <ul> <li>Soldered = enable output amplifier speaker+</li> </ul>                                                                                            |  |
|                                          | Not soldered = disable output amplifier speaker+                                                                                                    |  |
| E601                                     | This jumper solder pad is soldered by default                                                                                                    |  |
|                                          | <ul> <li>Not soldered = disable output amplifier speaker-</li> </ul>                                                                                       |  |
|                                          | This connector is shorted by default via a jumper                                                                                                    |  |
| CN803                                    | <ul> <li>Jumper connected = VBATT_BB is connected to VBATT_RF</li> </ul>                                                                                   |  |
|                                          | • Jumper disconnected = VBATT_BB is not connected to VBATT_RF                                                                                              |  |
|                                          | This connector is shorted by default via a jumper                                                                                                    |  |
| CN804                                    | <ul> <li>Jumper connected = VBATT_APPLI is connected to VBATT_BB<br/>and/or VBATT_RF</li> </ul>                                                            |  |
|                                          | <ul> <li>Jumper disconnected = VBATT_APPLI is not connected to<br/>VBATT_BB and/or VBATT_RF</li> </ul>                                                     |  |
|                                          | This connector is shorted by default via a jumper                                                                                                    |  |
| CN903                                    | <ul> <li>Jumper connected = antenna detection circuit enable for GNSS<br/>antenna</li> </ul>                                                               |  |
|                                          | <ul> <li>Jumper disconnected = ADC1 application</li> </ul>                                                                                                 |  |
|                                          | This connector is shorted by default via a jumper                                                                                                    |  |
| CN904                                    | <ul> <li>Jumper connected = antenna detection circuit enable for GNSS<br/>antenna</li> </ul>                                                               |  |
|                                          | <ul> <li>Jumper disconnected = GPIO1 application</li> </ul>                                                                                                |  |
|                                          | This connector is shorted by default via a jumper                                                                                                    |  |
| CN905                                    | • Jumper connected = antenna detection circuit enable for RF antenna                                                                                       |  |
|                                          | Jumper disconnected = GPIO5 application                                                                                                    |  |
| 01000                                    | This connector is shorted by default via a jumper                                                                                                    |  |
| CN906                                    | <ul> <li>Jumper connected = antenna detection circuit enable for RF antenna</li> <li>Jumper disconnected = ADC0 application</li> </ul>                     |  |
|                                          | Jumper disconnected = ADCU application                                                                                                    |  |
| CN1100                                   | • Switch to "OUT" to enable GPIO2, 6, 7, 8, 10, 11, 14, 15 (default setting)                                                                               |  |
|                                          | • Switch to "IN" to enable GPIO2, 6, 7, 8, 10, 11, 14, 15                                                                                                  |  |

Table 3. Available Connector, Switch and Jumper Solder Pads

| Connector, Switch and Jumper Solder Pads | Connection                                                                           |
|------------------------------------------|--------------------------------------------------------------------------------------|
| CN1101                                   | • Switch to "HIGH" to enable GPIO2, 6, 7, 8, 10, 11, 14, 15 pull up                  |
| CIVITOT                                  | • Switch to "LOW" to enable GPIO2, 6, 7, 8, 10, 11, 14, 15 pull down                 |
| SW1300                                   | <ul> <li>Switch to "ON" (level '1') = back-up battery RTC is present</li> </ul>      |
| SW 1300                                  | <ul> <li>Switch to "OFF" (level '0') = back-up battery RTC is not present</li> </ul> |
|                                          | This connector is shorted by default via a jumper                                    |
| CN1301                                   | <ul> <li>Jumper connected = back-up battery RTC is present</li> </ul>                |
|                                          | <ul> <li>Jumper disconnected = back-up battery RTC is not present</li> </ul>         |
| SW/1400                                  | <ul> <li>Switch to "UART0" (level '1') for RS232-UART0 connector</li> </ul>          |
| 311 1400                                 | <ul> <li>Switch to "USB0" (level '0') for USB-UART0 connector</li> </ul>             |

#### Table 4. Available Tests Points

| Test Points | Description   |
|-------------|---------------|
| TP200       | FAST_SHUTDOWN |
| TP201       | RESET_IN_N    |
| TP202       | WAKE-UP       |
| TP203       | 3V1_PERM      |
| TP204       | POWER_ON_N    |
| TP205       | 1V8_PERM      |
| TP206       | GND           |
| TP207       | GND           |
| TP208       | GND           |
| TP209       | GND           |
| TP300       | UIM1_DATA     |
| TP301       | UIM1_VCC      |
| TP302       | UIM1_RST      |
| TP303       | UIM1_CLK      |
| TP400       | USB_VBUS      |
| TP500       | UART1_CTS     |
| TP501       | UART1_RX      |
| TP502       | UART1_RTS     |
| TP503       | UART1_TX      |
| TP504       | UART1_DSR     |
| TP505       | UART1_DCD     |
| TP506       | UART1_DTR     |
| TP507       | UART1_RI      |
| TP600       | PCM_CLK       |
| TP601       | PCM_SYNC      |
| TP602       | PCM_IN        |
| TP603       | PCM_OUT       |
| TP704       | GND_C30       |
| CN603       | MIC+ and MIC- |
| CN604       | SPK+ and SPK- |

| Test Points | Description                      |
|-------------|----------------------------------|
| TP800       | VBATT_APPLI                      |
| TP801       | VBATT_BB                         |
| TP802       | VBATT_RF                         |
| TP1200      | GND                              |
| TP1201      | GND                              |
| TP1202      | GND                              |
| TP1203      | GND                              |
| TP1204      | GND                              |
| TP1205      | GND                              |
| TP1206      | EXT_GPS_LNA_EN                   |
| TP1207      | 32K_CLKOUT (32,768 Khz)          |
| TP1208      | 26M_CLKOUT (26 Mhz)              |
| TP1209      | GPIO5                            |
| TP1210      | TX_ON                            |
| TP1211      | UIM1_DET/GPIO3                   |
| TP1212      | ADC0                             |
| TP1213      | ADC1                             |
| TP1214      | VGPIO – reference voltage output |
| TP1215      | GPIO2                            |
| TP1216      | GPIO1                            |
| TP1217      | GPIO11                           |
| TP1218      | GPIO7                            |
| TP1219      | GPIO8                            |
| TP1220      | GPIO6                            |
| TP1221      | GPIO15                           |
| TP1222      | GPIO10                           |
| TP1223      | GPIO14                           |

#### 2.2.3. Snap-In Connector

The snap-in connector houses the embedded module and allows easy switching between any of the supported HL78xx series embedded modules.

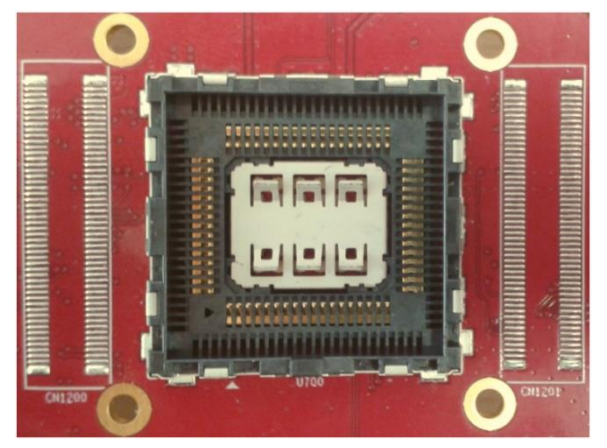

Figure 5. Snap-In Connector

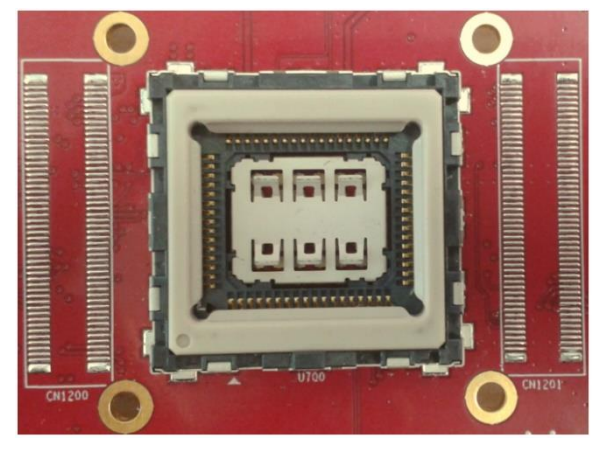

Figure 6. Snap-In Connector with Interposer

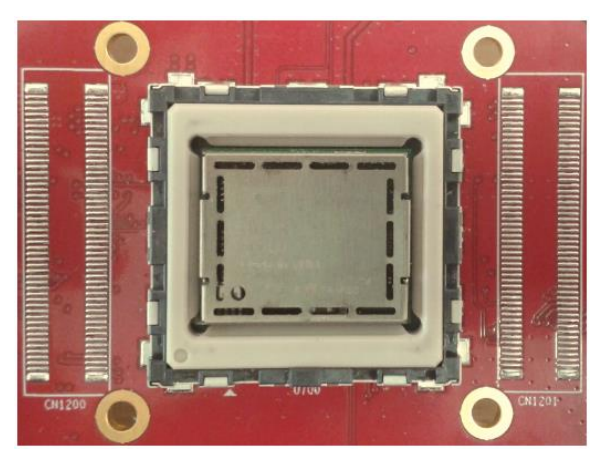

Figure 7. Snap-In Connector with Interposer and an HL78xx Module

Note: Ensure that the HL78xx module is positioned properly inside the snap-in connector to make it work properly with the Development Kit.

After plugging an HL78xx module and interposer in the snap-in connector, attach the snap-in cover as shown in the figure below.

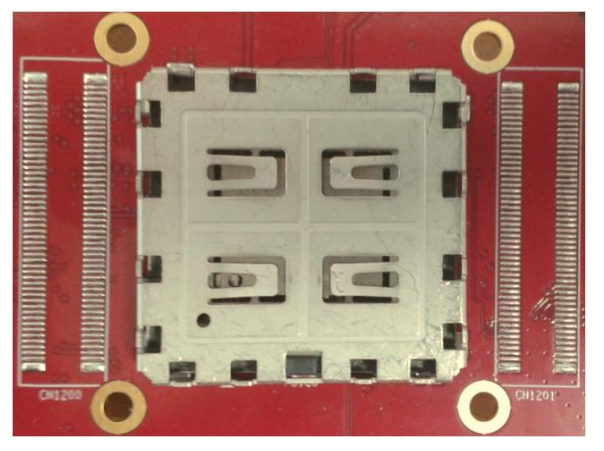

Figure 8. Snap-In Connector with HL78xx Module and Cover

#### 2.2.4. Test Ports

There are a total of 66 test ports available on the Development Kit. The following table lists the test port serigraphy and the corresponding signal names of the applicable HL78xx module.

For more information about these signals, refer to the product technical specifications listed in section 6 Reference Documents.

#### Table 5. Development Kit Test Ports

| AirPrime HL7 | /8xx Series Development K | AirPrime HL78xx Series Embedded Modules |               |             |                               |                               |
|--------------|---------------------------|-----------------------------------------|---------------|-------------|-------------------------------|-------------------------------|
| Test Port #  | Test Port Serigraphy #    | Board to Board<br>Connector Pin #       | Test Points # | Connector # | HL7800 Pin Out<br>Signal Name | HL7802 Pin Out<br>Signal Name |
| C1           | GPIO1                     | CN1200.32                               | TP1214        | CN904       | GPIO1                         | GPIO1                         |
| C2           | RI1                       | CN1201.71                               | TP504         |             | UART1_RI                      | UART1_RI                      |
| C3           | RTS1                      | CN1201.73                               | TP501         |             | UART1_RTS                     | UART1_RTS                     |
| C4           | CTS1                      | CN1201.79                               | TP503         |             | UART1_CTS                     | UART1_CTS                     |
| C5           | TXD1                      | CN1201.81                               | TP500         |             | UART1_TX                      | UART1_TX                      |
| C6           | RXD1                      | CN1201.85                               | TP502         |             | UART1_RX                      | UART1_RX                      |
| C7           | DTR1                      | CN1201.77                               | TP505         |             | UART1_DTR                     | UART1_DTR                     |
| C8           | DCD1                      | CN1201.75                               | TP506         |             | UART1_DCD                     | UART1_DCD                     |
| C9           | DSR1                      | CN1201.83                               | TP507         |             | UART1_DSR                     | UART1_DSR                     |
| C10          | GPIO2                     | CN1200.30                               | TP1213        |             | GPIO2                         | GPIO2                         |
| C11          | RESET                     | CN1200.37                               | TP201         |             | RESET_IN_N                    | RESET_IN_N                    |
| C12          | -                         | -                                       | -             | CN401       | USB_DN                        | USB_DN                        |
| C13          | -                         | -                                       | -             | CN401       | USB_DP                        | USB_DP                        |
| C14          | NC                        |                                         |               |             | NC                            | NC                            |
| C15          | NC                        |                                         |               |             | NC                            | NC                            |
| C16          | VBUS                      | -                                       | TP400         | CN401       | USB_VBUS                      | USB_VBUS                      |

| AirPrime HL7 | ′8xx Series Development ዞ | AirPrime HL78xx Se                | AirPrime HL78xx Series Embedded Modules |             |                               |                               |
|--------------|---------------------------|-----------------------------------|-----------------------------------------|-------------|-------------------------------|-------------------------------|
| Test Port #  | Test Port Serigraphy #    | Board to Board<br>Connector Pin # | Test Points #                           | Connector # | HL7800 Pin Out<br>Signal Name | HL7802 Pin Out<br>Signal Name |
| C17          | NC                        |                                   |                                         |             | NC                            | NC                            |
| C18          | NC                        |                                   |                                         |             | NC                            | NC                            |
| C19          | NC                        |                                   |                                         |             | NC                            | NC                            |
| C20          | NC                        |                                   |                                         |             | NC                            | NC                            |
| C21          | Back-Up Battery           | CN1200.35                         |                                         | CN1301      | VBAT_RTC                      | VBAT_RTC                      |
| C22          | 26MHZ                     | CN1201.84                         | TP1206                                  |             | 26M_CLKOUT                    | 26M_CLKOUT                    |
| C23          | 32KHZ                     | CN1201.76                         | TP1207                                  |             | 32K_CLKOUT                    | 32K_CLKOUT                    |
| C24          | ADC1                      | CN1200.55                         | TP1211                                  | CN903       | ADC1                          | ADC1                          |
| C25          | ADC0                      | CN1200.53                         | TP1210                                  | CN906       | ADC0                          | ADC0                          |
| C26          | UIM1_VCC                  | CN1200.43                         | TP307                                   |             | UIM1_VCC                      | UIM1_VCC                      |
| C27          | UIM1_CLK                  | CN1200.49                         | TP306                                   |             | UIM1_CLK                      | UIM1_CLK                      |
| C28          | UIM1_DATA                 | CN1200.45                         | TP304                                   |             | UIM1_DATA                     | UIM1_DATA                     |
| C29          | UIM1_RST                  | CN1200.47                         | TP305                                   |             | UIM1_RST                      | UIM1_RST                      |
| C30          | GND                       |                                   |                                         |             | GND                           | GND                           |
| C31          | NC                        |                                   |                                         |             | NC                            | NC                            |
| C32          | GND                       |                                   |                                         |             | GND                           | GND                           |
| C33          | PCM_OUT                   | CN1200.76                         | TP603                                   |             | PCM_OUT                       | PCM_OUT                       |
| C34          | PCM_IN                    | CN1200.78                         | TP602                                   |             | PCM_IN                        | PCM_IN                        |
| C35          | PCM_SYNC                  | CN1200.80                         | TP601                                   |             | PCM_SYNC                      | PCM_SYNC                      |
| C36          | PCM_CLK                   | CN1200.74                         | TP600                                   |             | PCM_CLK                       | PCM_CLK                       |
| C37          | GND                       |                                   |                                         |             | GND                           | GND                           |
| C38          | GNSS                      | -                                 | -                                       | CN900       | GNSS_ANT                      | GNSS_ANT                      |
| C39          | GND                       |                                   |                                         |             | GND                           | GND                           |
| C40          | GPIO07                    | CN1200.40                         | TP1216                                  |             | GPIO7                         | GPIO7                         |

| AirPrime HL7 | /8xx Series Development ł | AirPrime HL78xx Series Embedded Modules  |               |             |                               |                               |  |
|--------------|---------------------------|------------------------------------------|---------------|-------------|-------------------------------|-------------------------------|--|
| Test Port #  | Test Port Serigraphy #    | Board to Board<br>Connector Pin #        | Test Points # | Connector # | HL7800 Pin Out<br>Signal Name | HL7802 Pin Out<br>Signal Name |  |
| C41          | GPIO08                    | CN1200.42                                | TP1217        |             | GPIO8                         | GPIO8                         |  |
| C42          | NC                        |                                          |               |             | NC                            | NC                            |  |
| C43          | LNA_EN                    | CN1201.32                                | TP1204        |             | EXT_LNA_GPS_EN                | EXT_LNA_GPS_EN                |  |
| C44          | WAKEUP                    | CN1200.70                                | TP202         |             | WAKEUP                        | WAKEUP                        |  |
| C45          | VGPIO                     | CN1200.20                                | TP1212        |             | VGPIO                         | VGPIO                         |  |
| C46          | GPIO06                    | CN1200.60                                | TP1218        |             | GPIO6                         | GPIO6                         |  |
| C47          | NC                        |                                          |               |             | NC                            | NC                            |  |
| C48          | GND                       |                                          |               |             | GND                           | GND                           |  |
| C49          | RF                        | -                                        | -             | CN901       | PRI_ANT                       | PRI_ANT                       |  |
| C50          | GND                       |                                          |               |             | GND                           | GND                           |  |
| C51          | GPIO14                    | CN1200.68                                | TP1221        |             | GPIO14                        | GPIO14                        |  |
| C52          | GPIO10                    | CN1200.66                                | TP1220        |             | GPIO10                        | GPIO10                        |  |
| C53          | GPIO11                    | CN1200.38                                | TP1215        |             | GPIO11                        | GPIO11                        |  |
| C54          | GPIO15                    | CN1200.64                                | TP1219        |             | GPIO15                        | GPIO15                        |  |
| C55          | RX0                       | CN1201.8                                 | TP1402        |             | UART0_RX                      | UART0_RX                      |  |
| C56          | TX0                       | CN1201.6                                 | TP1400        |             | UART0_TX                      | UART0_TX                      |  |
| C57          | CTS0                      | CN1201.4                                 | TP1403        |             | UART0_CTS                     | UART0_CTS                     |  |
| C58          | RTS0                      | CN1201.10                                | TP1401        |             | UART0_RTS                     | UART0_RTS                     |  |
| C59          | POWER_ON                  | CN1200.33                                | TP204         |             | POWER_ON_N                    | POWER_ON_N                    |  |
| C60          | TX_ON                     | CN1200.29                                | TP1208        |             | TX_ON                         | TX_ON                         |  |
| C61          | VBATT_RF                  | CN1200.2, CN1200.4<br>CN1200.6, CN1200.8 | TP802         |             | VBATT_RF                      | VBATT_RF                      |  |
| C62          | VBATT_RF                  | CN1200.2, CN1200.4<br>CN1200.6, CN1200.8 | TP802         |             | VBATT_RF                      | VBATT_RF                      |  |

| AirPrime HL78xx Series Development Kit |                        |                                                           |        |             | AirPrime HL78xx Series Embedded Modules |                               |  |
|----------------------------------------|------------------------|-----------------------------------------------------------|--------|-------------|-----------------------------------------|-------------------------------|--|
| Test Port #                            | Test Port Serigraphy # | Board to Board<br>Connector Pin #Test Points #Connector # |        | Connector # | HL7800 Pin Out<br>Signal Name           | HL7802 Pin Out<br>Signal Name |  |
| C63                                    | VBATT_BB               | CN1200.1, CN1200.3,<br>CN1200.5                           | TP801  |             | VBATT_BB                                | VBATT_BB                      |  |
| C64                                    | UIM1_DET/GPIO03        | CN1200.51                                                 | TP1209 | CN302       | UIM1_DET/GPIO3                          | UIM1_DET/GPIO3                |  |
| C65                                    | FAST_SHD               | CN1200.69                                                 | TP200  |             | FAST_SHUTDOWN                           | FAST_SHUTDOWN                 |  |
| C66                                    | GPIO05                 | CN1201.90                                                 | TP1207 | CN905       | GPIO5                                   | GPIO5                         |  |

# >> 3. Interfaces

#### 3.1. Power

#### 3.1.1. Power Supply

Three power supply sources are available on the Development Kit :

- DC power jack connector via CN800
- Connector via CN801
- Connector via CN802

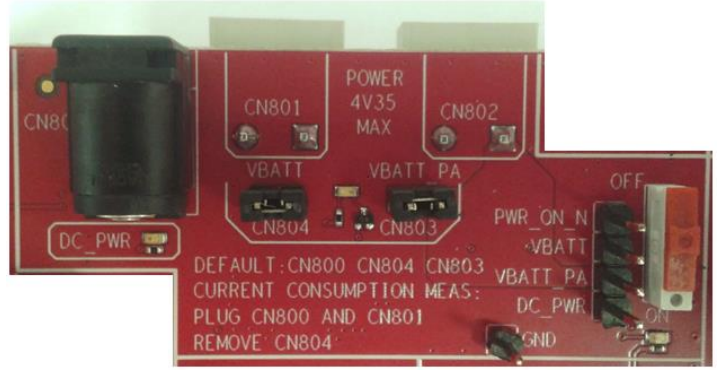

Figure 9. VBATT\_APPLI Connector (on the top side of the Development Kit)

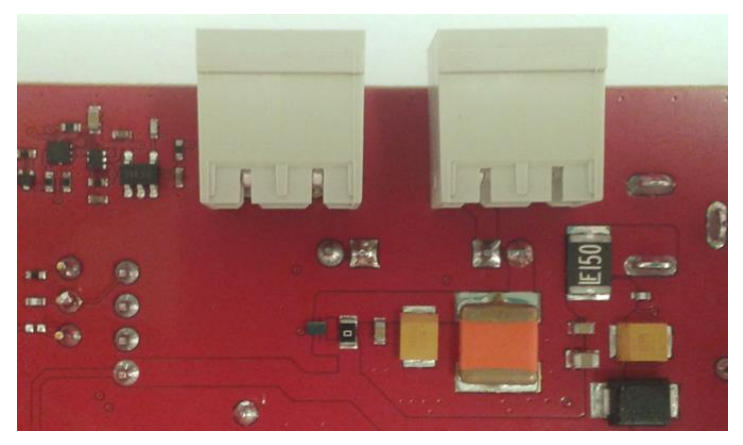

Figure 10. VBATT\_BB and VBATT\_RF Connectors (on the bottom side of the Development Kit)

Three powers supplies can be used to supply the Development Kit and the HL78xx module. They can be used to supply power to VBATT\_APPLI, VBATT\_BB and VBATT\_RF separately or they can provide supply collectively depending on CN803 and/or CN804 jumper configurations.

To measure the global current consumed by the HL78xx module (baseband + radio frequency), disconnect CN803 and supply the Development Kit separately.

VBATT\_BB and VBATT\_RF of the embedded module can be measured separately or as a total current drain depending on the configurations of CN803 and CN804.

Refer to the following figure for possible configuration settings:

|                                               |                                           | Configurations: |           |           |        |        |
|-----------------------------------------------|-------------------------------------------|-----------------|-----------|-----------|--------|--------|
|                                               |                                           |                 |           |           |        |        |
|                                               |                                           | Jack            | Connector | Connector | Jumper | Jumper |
|                                               |                                           | VBATT_APLLI     | VBATT_BB  | VBATT_RF  |        |        |
|                                               |                                           | CN800           | CN801     | CN802     | CN803  | CN804  |
| Apply powers supplies                         | remarks                                   |                 |           |           |        |        |
|                                               |                                           |                 |           |           |        |        |
| Connect VBATT_APPLI                           | normal use:only one power supply          | connected       |           |           | YES    | YES    |
|                                               |                                           |                 |           |           |        |        |
| Connect VBATT_APPLI and VBATT_BB or           | nowars cuplics day kit and module isolate | connected       | connected |           | YES    | NO     |
| Connect VBATT_APPLI and VBATT_RF              | powers supries dev-kit and module isolate | connected       |           | connected | YES    | NO     |
|                                               |                                           |                 |           |           |        |        |
| Connect VBATT APPLI and VBATT BB and VBATT RF | all powers supplies isolate               | connected       | connected | connected | NO     | NO     |

Figure 11. Power Supply Configurations

Refer to the following pictures for connector and jumper configurations.

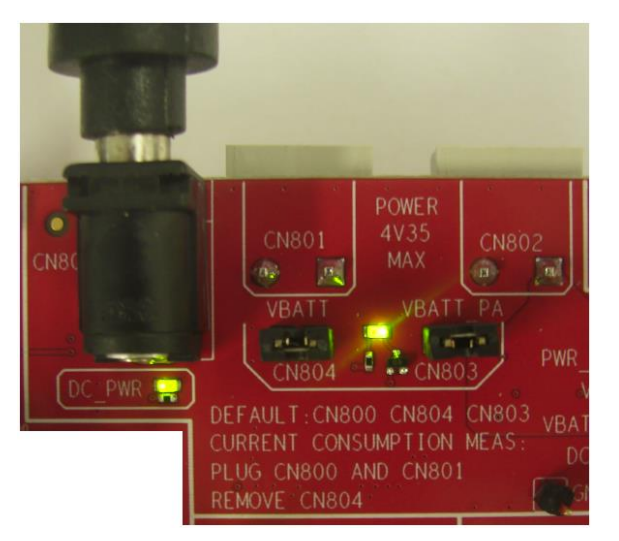

Figure 12. Single Power Supply Configuration

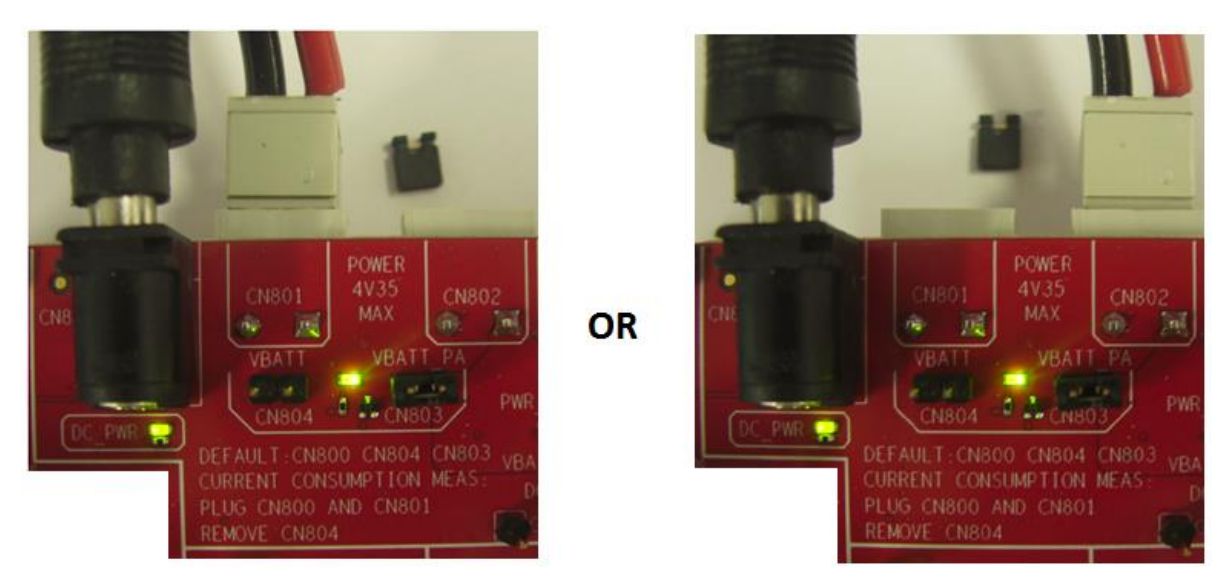

Figure 13. Separate Power Supplies for the Development Kit and Module Configurations

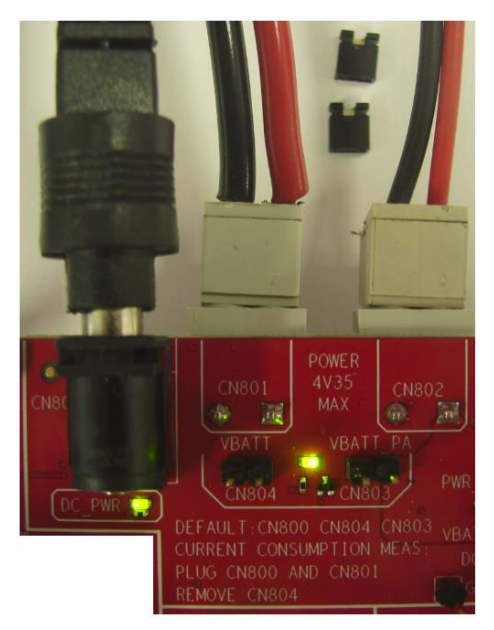

Figure 14. Separate VBATT\_APPLI, VBATT\_BB and VBATT\_RF Configuration

The state of VBATT\_APPLI is indicated by a green LED and can be controlled by a test point. Similarly, the state of VBATT\_BB and VBATT\_RF are indicated by a green LED and can be controlled by two test points.

Note: The green LED, D807, is always activated regardless of the connection of jumpers CN803 and CN804.

#### Table 6. Power Supply Pin Description

| HL78xx Signal Name | HL78xx Pin Out | I/O | LED  | Test Point /<br>Jumper | Development Kit<br>Signal Name |
|--------------------|----------------|-----|------|------------------------|--------------------------------|
| VBATT_APPLI        | -              | Ι   | D803 | TP800                  | DC_PWR                         |
| VBATT_BB           | C63            | Ι   | D907 | TP801                  | VBATT                          |
| VBATT_RF           | C61, C62       | Ι   | 0007 | TP802                  | VBATT_PA                       |

Refer to the following table for the electrical characteristics of the power supplies.

#### Table 7. Power Supply Electrical Characteristics

| Power Supply                    | Vmin. | Vnom. | Vmax. |
|---------------------------------|-------|-------|-------|
| VBATT_APPLI (V)                 | 3.6   | 4     | 4.35  |
| VBATT_BB (V)                    | 3.2*  | 3.7   | 4.35  |
| VBATT_RF (V) Full Specification | 3.2*  | 3.7   | 4.35  |
| VBATT_RF (V) Extended Range     | 2.8** | 3.7   | 4.35  |

\* This value must be guaranteed during the burst.

\*\* No guarantee of 3GPP performances over extended range.

For more information, refer to the product technical specifications listed in section 6 Reference Documents.

#### **3.1.2.** Module Orientation Detection

The Development Kit includes a system for automatically detecting the module's orientation, as well as the absence of a module, inside the snap-in connector.

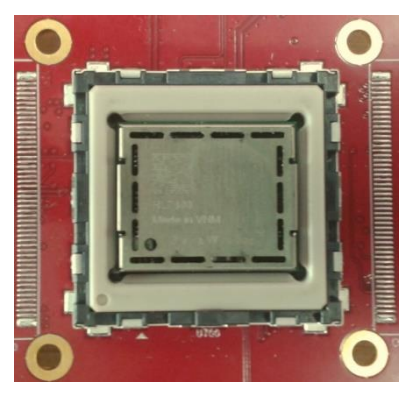

Figure 15. Module in Correct Orientation

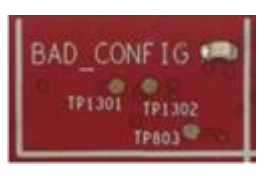

Figure 16. FLASH\_LED for Module in Correct Orientation

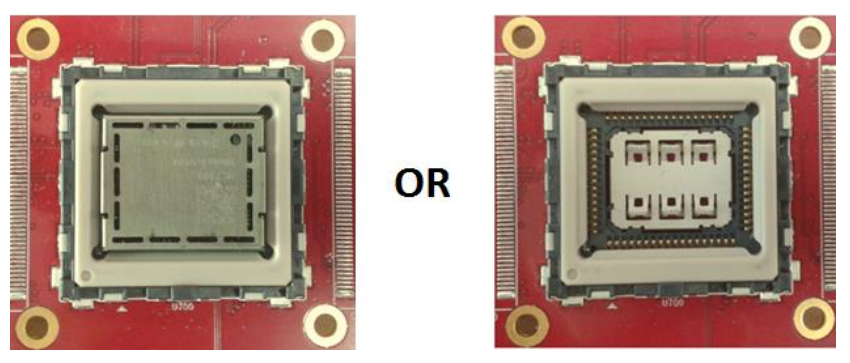

Figure 17. Module in Incorrect Orientation or No Module Present

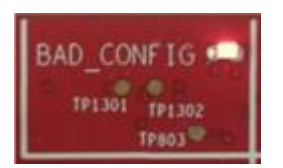

Figure 18. FLASH\_LED for Module in Incorrect Orientation or No Module Present

One red (flashing) LED is available to indicate the module's wrong orientation.

#### Table 8. Bad Configuration

| HL78xx<br>Signal Name | HL78xx Pin<br>Out | I/O | Voltage<br>Level | LED        | Test Point /<br>Jumper | Development Kit<br>Signal Name |
|-----------------------|-------------------|-----|------------------|------------|------------------------|--------------------------------|
| -                     | -                 | -   | -                | D806 (red) | -                      | BAD CONFIG                     |

#### 3.1.3. Internal Power Supply

The Development Kit includes two internal powers supplies that are permanently activated. These two powers supplies are powered by the VBAT\_APPLI power supply.

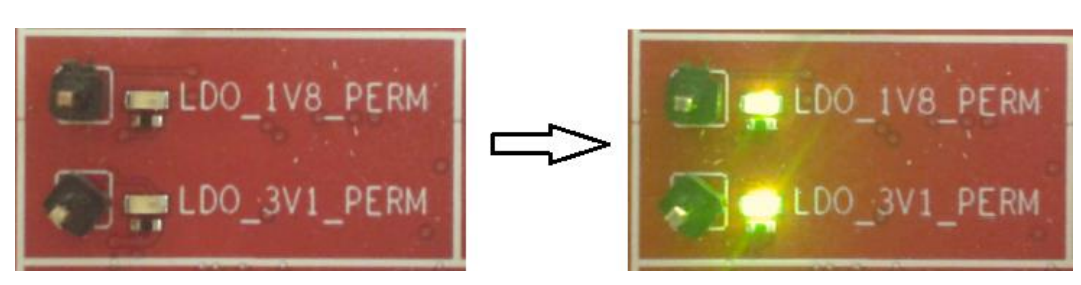

Figure 19. Internal Power Supply

 Table 9.
 Internal Power Supply Description

| HL78xx Signal<br>Name | HL78xx<br>Pin Out | I/O | Voltage Level | LEDs | Test Point /<br>Jumper | Development Kit<br>Signal Name |
|-----------------------|-------------------|-----|---------------|------|------------------------|--------------------------------|
| -                     | -                 | 0   | 1V8 / 200mA   | D201 | TP205                  | LDO_1V8_PERM                   |
| -                     | -                 | 0   | 3V1 / 300mA   | D200 | TP203                  | LDO_3V1_PERM                   |

#### 3.1.4. POWER\_ON\_N

The Development Kit includes a POWER\_ON\_N switch, SW203, to start the HL78xx module.

Once the Development Kit is connected to an external source, the HL78xx module will start monitoring the POWER\_ON\_N pin for a power on event.

The module may be enabled by switching SW203 to the "ON" position, and disabled by moving it to the "OFF" position.

A green LED, D1106, indicates the POWER\_ON\_N state. When this LED is lit, it indicates that the module is powered on.

The module can be powered off by disconnecting the Development Kit from the power source or by issuing the appropriate AT command. For more information about AT commands, refer to document [1] AirPrime HL78xx Series AT Commands Interface Guide.

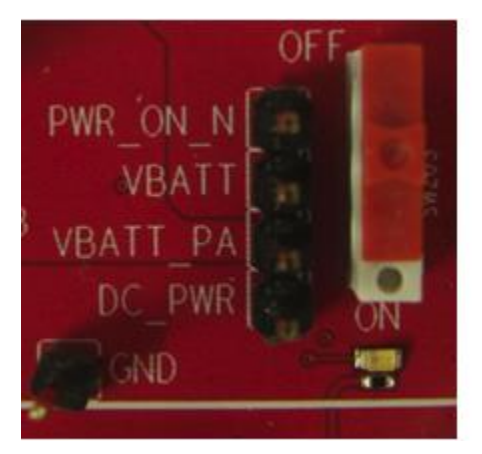

Figure 20. POWER\_ON\_N Pushbutton

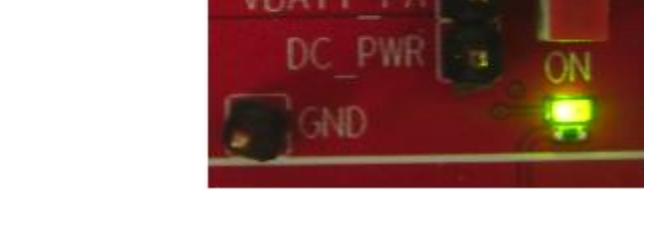

Note: The HL78xx module will start regardless of whether switch SW203 is in the "ON" or "OFF" position.

 Table 10.
 POWER\_ON\_N Pin Description

| HL78xx Signal<br>Name | HL78xx<br>Pin Out | I/O | Voltage<br>Level | LED   | Test Point /<br>Jumper | Development Kit<br>Signal Name |
|-----------------------|-------------------|-----|------------------|-------|------------------------|--------------------------------|
| POWER_ON_N            | C59               | 1   | 1.8V             | D1106 | TP204                  | POWER_ON                       |

### 3.2. Control Functions

#### 3.2.1. FAST\_SHUTDOWN

The Development Kit includes a FAST\_SHUTDOWN pushbutton to quickly shut down the HL78xx module.

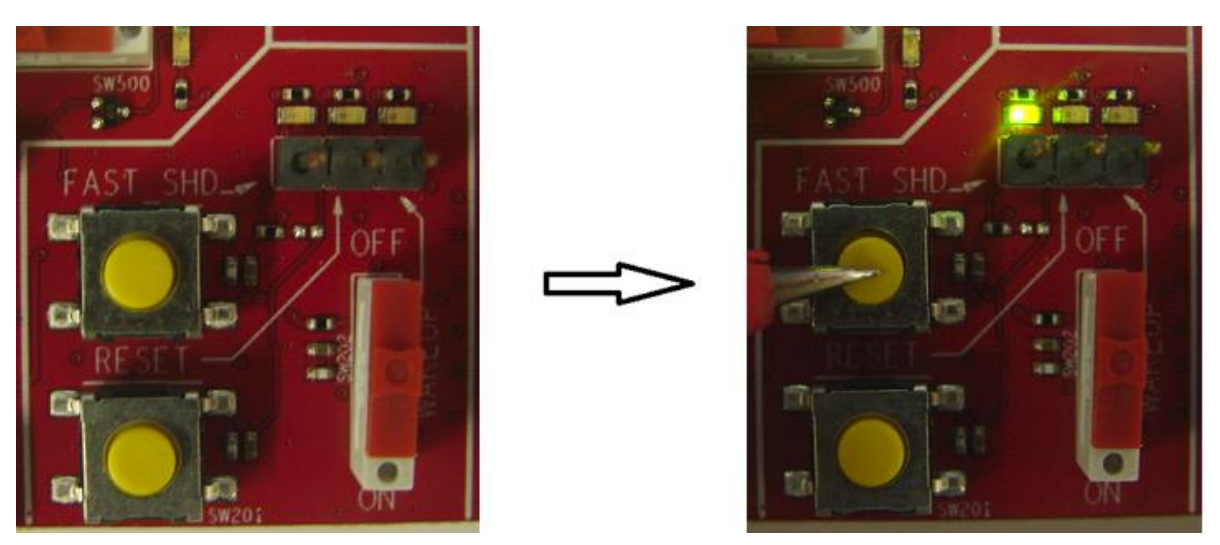

Figure 21. FAST\_SHUTDOWN Pushbutton

The state of FAST\_SHUTDOWN is indicated by a green LED and can be controlled by a test point.

| Table 11. | FAST | SHUTDOWN | Pin | Description |
|-----------|------|----------|-----|-------------|
|           | _    |          |     |             |

| HL78xx Signal<br>Name | HL78xx Pin<br>Out | I/O | Voltage<br>Level | LEDs  | Test Point /<br>Jumper | Development Kit<br>Signal Name |
|-----------------------|-------------------|-----|------------------|-------|------------------------|--------------------------------|
| FAST_SHUTDOWN         | C65               |     | 1.8V             | D1104 | TP200                  | FAST_SHD                       |

#### 3.2.2. WAKE-UP

The Development Kit includes a WAKE-UP switch to wake the HL78xx module up.

The WAKE-UP pushbutton starts a wake when it is always activated.

The WAKE-UP pin is used to wake up the system from ultra-low power modes (from OFF mode, Sleep mode, FAST\_SHUTDOWN, or after a software power off). This signal should be set to high level (external 1.8V) for at least a few milliseconds until the system is active to wake the module up from these modes.

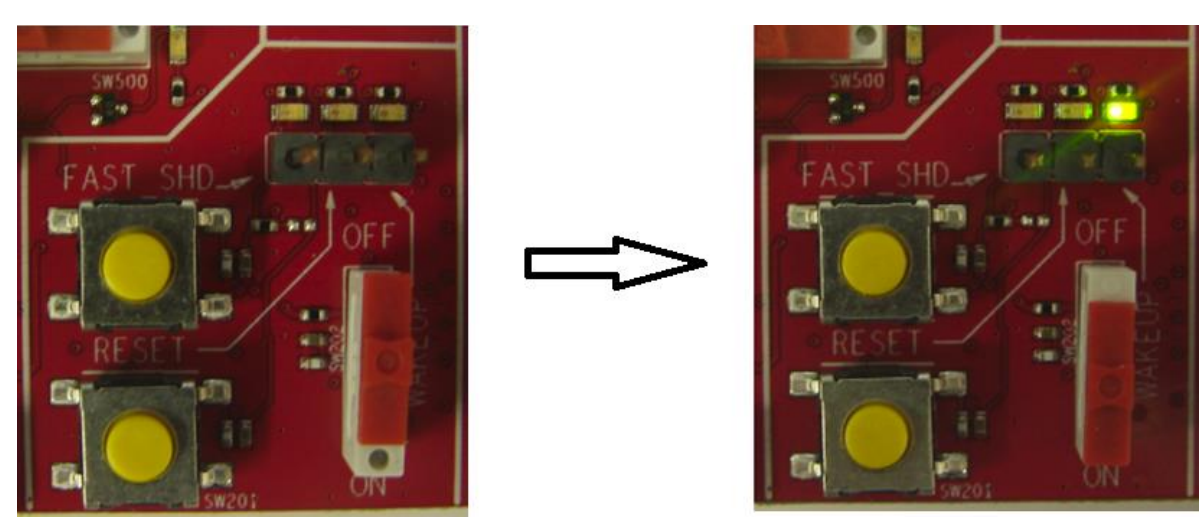

Figure 22. WAKE-UP Pushbutton

The state of WAKE-UP is indicated by a green LED and can be controlled by a test point.

| HL78xx Signal<br>Name | HL78xx Pin<br>Out | I/O | Voltage<br>Level | LED   | Test Point /<br>Jumper | Development Kit<br>Signal Name |
|-----------------------|-------------------|-----|------------------|-------|------------------------|--------------------------------|
| WAKE-UP               | C44               | 1   | 1.8V             | D1112 | TP202                  | WAKEUP                         |

Table 12. WAKE-UP Pin Description

#### 3.2.3. RESET\_IN\_N

The Development Kit includes a RESET\_IN\_N pushbutton to reset the HL78xx module.

The RESET\_IN\_N pushbutton starts a general reset when it is pushed. Reset can only be executed after the module has been switched ON.

Note: An operating system reset is preferred to a hardware reset.

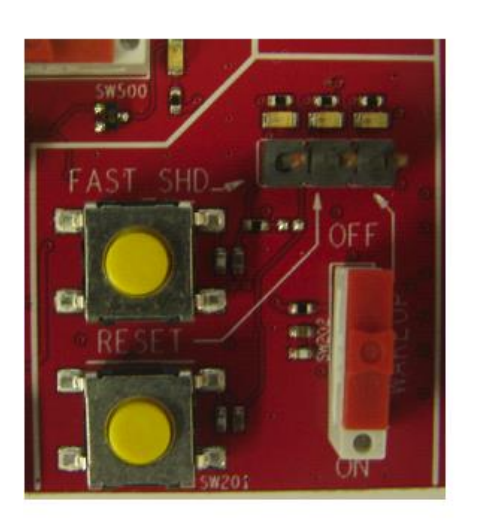

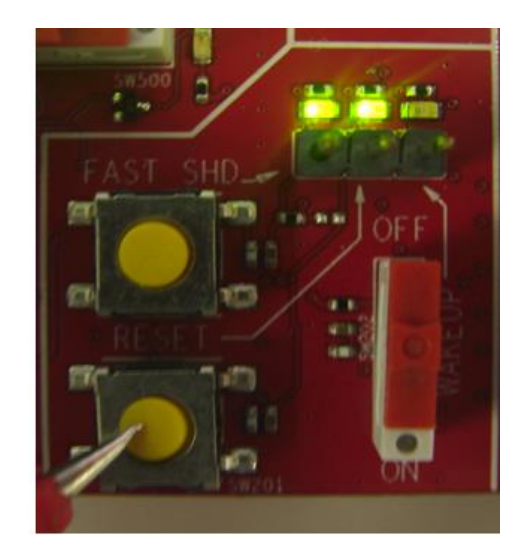

Figure 23. RESET\_IN\_N Pushbutton

The state of RESET\_IN\_N is indicated by a green LED and can be controlled by a test point.

| Table 13. | RESET | IN | N Pin | Description |
|-----------|-------|----|-------|-------------|
|           |       |    | _     |             |

| HL78xx Signal<br>Name | HL78xx<br>Pin Out | I/O | Voltage<br>Level | LED   | Test Point /<br>Jumper | Development Kit<br>Signal Name |
|-----------------------|-------------------|-----|------------------|-------|------------------------|--------------------------------|
| RESET_IN_N            | C11               | I   | 1.8V             | D1105 | TP201                  | RESET                          |

### 3.3. USB (Main)

The main USB connection on the Development Kit is available from CN401 and can be used to communicate with the HL78xx module directly via a PC.

CN401 is a receptacle USB Micro-AB connector.

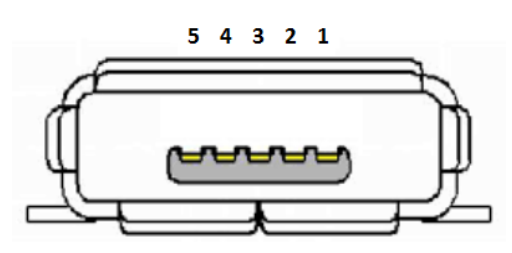

Figure 24. Micro-AB USB Connector

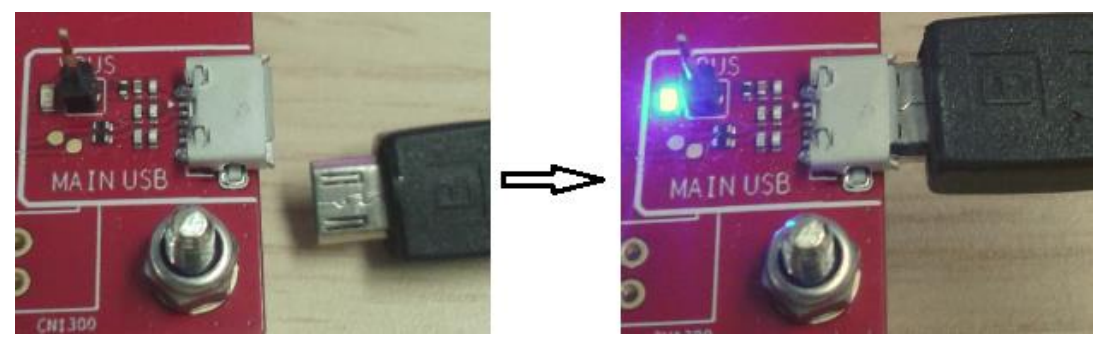

Figure 25. Main USB Interface

| Table 14. | Main USB | Connector | Pin | Description |
|-----------|----------|-----------|-----|-------------|
|-----------|----------|-----------|-----|-------------|

| Pin # | Signal Name | I/O | I/О Туре | Description |
|-------|-------------|-----|----------|-------------|
| 1     | USB_VBUS    | 1   | USB      | +5 VDC      |
| 2     | USB_DN      | I/O | USB      | Data -      |
| 3     | USB_DP      | I/O | USB      | Data +      |
| 4     | NC          | 1   | USB      | USB OTG ID  |
| 5     | GND         |     |          | Ground      |

A blue LED, D407, indicates the USB\_VBUS state. When this LED is lit, it indicates that the USB cable is plugged into the receptacle USB Micro-AB connector and is available for use.

One test point is available to control the state of USB\_VBUS.

| HL78xx<br>Signal<br>Name | HL78xx<br>Pin Out | I/O | Voltage<br>Level | LED  | Test Point / PCB<br>Pad | Development Kit<br>Signal Name |
|--------------------------|-------------------|-----|------------------|------|-------------------------|--------------------------------|
| USB_VBUS                 | C16               | 1   | 5V               | D407 | TP400                   | VBUS                           |
| USB_DP                   | C13               | I/O | 3.3V             | -    | TP401 (pads)            | -                              |
| USB_DN                   | C12               | I/O | 3.3V             | -    | TP402 (pads)            | -                              |

Table 15. Main USB Pin Description

### 3.4. Audio

The headset jack available on the Development Kit, CN602, is a 4-pin RJ22 and allows the HL78xx module to connect to an audio interface.

An audio codec, W681360YG from WINBOND, is mounted on the Development Kit and is used to translate the embedded module's digital audio interface or PCM interface into an analog audio signal. This was done because performance and functionality tests are run under analog audio levels, and because final customer applications are also in analog.

An audio amplifier chipset is mounted on the Development Kit ; the audio amplifier interface can be disabled by switching SW600 to the "OFF" position and enabled by switching it to the "ON" position.

A green LED, D601, indicates the audio amplifier state. When this LED is lit, it indicates that the audio amplifier is activated.

Jumper solder pads F600 and F601 are used to enable or disable the audio amplifier speaker signals with headset jack RJ22, CN602. These two jumpers solder pads are soldered by default.

When the audio amplifier interface is switched ON, it is recommended to use audio jack, CN601, for microphone and for amplified earphone.

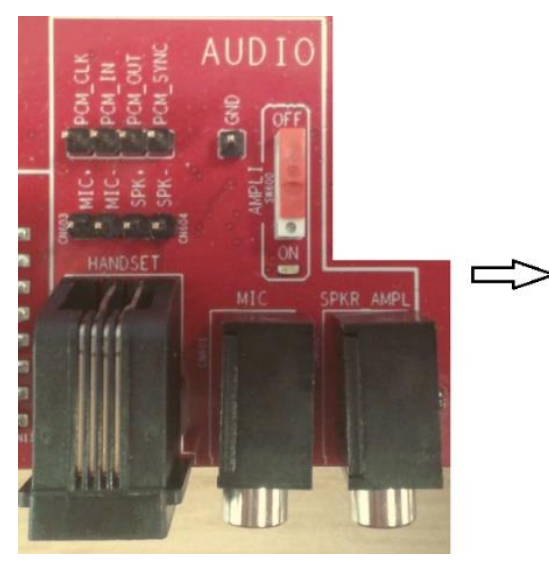

Figure 26. Audio Interface

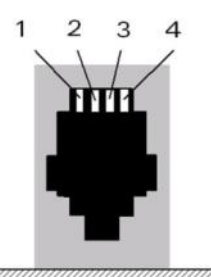

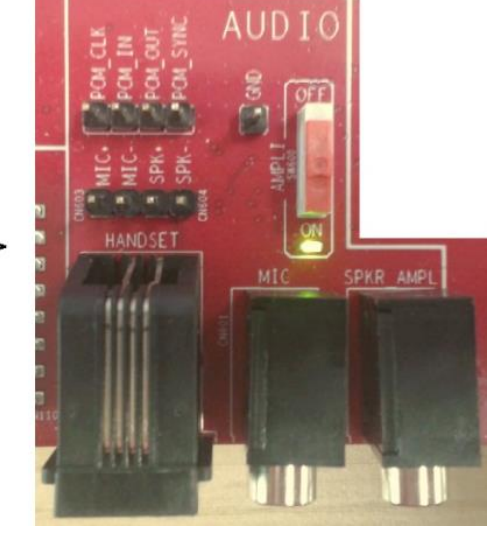

Figure 27. 4-pin RJ22 Handset Connector for Audio Signals

Refer to the following table for the audio handset connector pin description.

| Pin # | Signal Name | 1/0 | I/O<br>Type | Description                       | Handset<br>Connector / Test<br>Point | Development Kit<br>Signal Name |
|-------|-------------|-----|-------------|-----------------------------------|--------------------------------------|--------------------------------|
| 1     | MICRO+      | I   | Analog      | Main microphone<br>negative input | CN602-1 / CN603-2                    | MIC+                           |
| 4     | MICRO-      | I   | Analog      | Main microphone positive input    | CN602-4 / CN603-1                    | MIC-                           |
| 3     | SPEAKER+    | 0   | Analog      | Main speaker<br>positive output   | CN602-2 / CN604-2                    | SPK+                           |
| 2     | SPEAKER-    | 0   | Analog      | Main speaker<br>negative output   | CN602-3 / CN604-1                    | SPK-                           |

| Table 16  | Audio | Handset | Connector | Pin | Description |
|-----------|-------|---------|-----------|-----|-------------|
| Table IV. | Audio | nanaset | Connector |     | Description |

Both microphone and speaker signals are configured in differential mode.

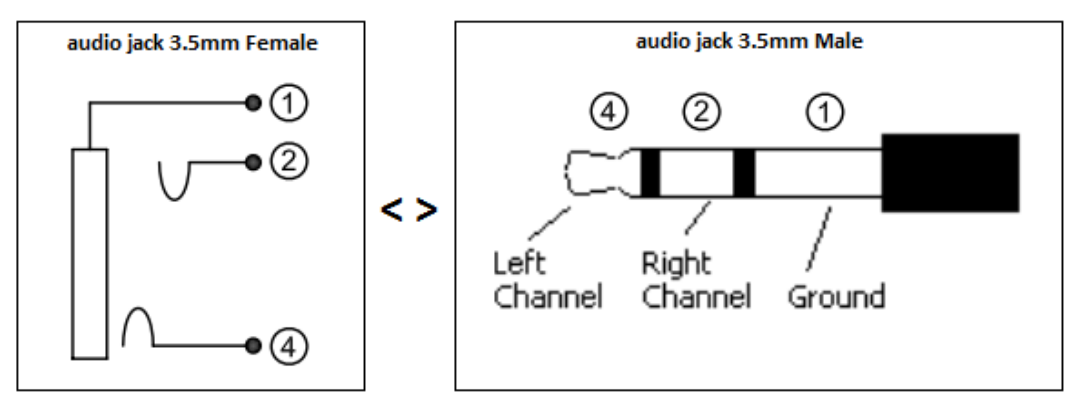

#### Connection diagram for standard stereo headphone plug

Figure 28. Audio Jack Connector for Audio Signals

Refer to the following tables for the audio jack 3.5mm connector pin description.

 Table 17.
 Microphone (CN601) Connector Pin Description

| Pin<br># | Signal Name | I/O | I/O Type | Description                    | Development Kit<br>Signal Name |
|----------|-------------|-----|----------|--------------------------------|--------------------------------|
| 4        | MICRO-      | I   | Analog   | Main microphone negative input | MIC                            |
| 2        | MICRO+      | Ι   | Analog   | Main microphone positive input | MIC                            |
| 1        | GND         |     |          | Ground                         | MIC                            |

| Table 10. Earphone (CN000) Connector Fill Description | Table 18. | Earphone | (CN600) | Connector | Pin | Description |
|-------------------------------------------------------|-----------|----------|---------|-----------|-----|-------------|
|-------------------------------------------------------|-----------|----------|---------|-----------|-----|-------------|

| Pin # | Signal Name | I/O | I/O Type | Description                       | Development Kit<br>Signal Name |
|-------|-------------|-----|----------|-----------------------------------|--------------------------------|
| 4     | AMPL_SPK-   | 0   | Analog   | Amplifier speaker negative output | SPK_AMPL                       |
| 2     | AMPL_SPK+   | 0   | Analog   | Amplifier speaker positive output | SPK_AMPL                       |
| 1     | AMPL_SPK-   | 0   | Analog   | Amplifier speaker negative output | SPK_AMPL                       |

Both microphone and speaker amplifier signals are configured in differential mode. Four test points are available to control the state of the four PCM signals of the HL78xx module. Refer to the following table for the PCM pin description.

| HL78xx<br>Signal Name | HL78xx<br>Pin Out | I/O | I/O<br>Type | Voltage<br>Level | LED | Test Point /<br>Jumper | Development Kit<br>Signal Name |
|-----------------------|-------------------|-----|-------------|------------------|-----|------------------------|--------------------------------|
| PCM_CLK               | C36               | I/O | Digital     | 1.8V             | -   | TP600                  | PCM_CLK                        |
| PCM_IN                | C34               | I   | Digital     | 1.8V             | -   | TP602                  | PCM_IN                         |
| PCM_OUT               | C33               | 0   | Digital     | 1.8V             | -   | TP603                  | PCM_OUT                        |
| PCM_SYNC              | C35               | I/O | Digital     | 1.8V             | -   | TP601                  | PCM_SYNC                       |

 Table 19.
 PCM Pin Description

#### 3.5. UIM/SIM1

The Development Kit has one SIM connector, SIM1, CN301.

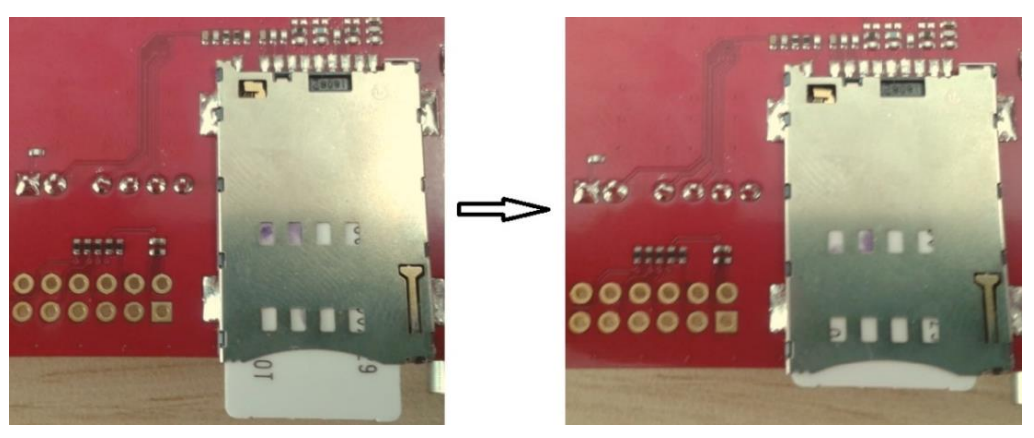

Figure 29. SIM1 Interface (bottom side)

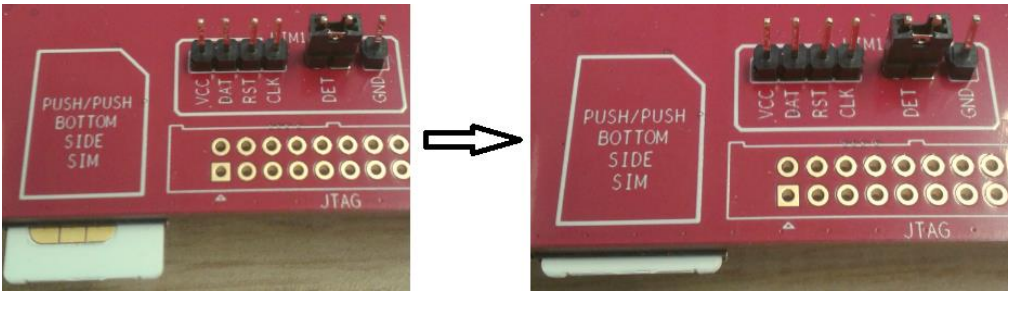

Figure 30. SIM1 Interface (top side)

Note: ESD protection is available on all SIM1 signals.

Refer to the following table for the SIM1 connector pin description.

| Table 20. Silver Connector Fill Description | Table 20. | SIM1 | Connector | Pin | Description |
|---------------------------------------------|-----------|------|-----------|-----|-------------|
|---------------------------------------------|-----------|------|-----------|-----|-------------|

| Pin #          | Signal Name    | I/O      | I/O Type   | Description                         |
|----------------|----------------|----------|------------|-------------------------------------|
| 1              | UIM1_VCC       | 0        | 1V7 << 1V9 | SIM Power Supply                    |
| 2              | UIM1_RESET     | 0        | 1V7 << 1V9 | SIM Reset                           |
| 3              | UIM1_CLK       | 0        | 1V7 << 1V9 | SIM Clock                           |
| 4              | CC4            | Not used |            |                                     |
| 5              | GND            |          |            | Ground                              |
| 6              | VPP            | Not used |            |                                     |
| 7              | UIM1_DATA      | I/O      | 1V7 << 1V9 | SIM Data                            |
| 8              | CC8            | Not used |            |                                     |
| 9              | 1V8_PERM       | I        | VIO*       | VIO supply from the Development Kit |
| 10             | UIM1_DET/GPIO3 | 1        | VIO*       | SIM Card Detect                     |
| 11, 12, 13, 14 | GND            |          |            | Ground casing                       |

VIO = 1.8V (1V8\_PERM) from the Development Kit.

Four test points are available to control the state of the four SIM1 signals of the HL78xx module, and one jumper is available to control the status of the SIM1 detection signal of the module.

Refer to the following table for the SIM1 pin description.

#### Table 21. SIM1 Pin Description

| HL78xx Signal<br>Name | HL78xx<br>Pin Out | I/O | Voltage<br>Level | LED | Test Point /<br>Jumper | Development Kit<br>Signal Name |
|-----------------------|-------------------|-----|------------------|-----|------------------------|--------------------------------|
| UIM1_VCC              | C26               | 0   | 1.8V             | -   | TP301                  | UIM1_VCC                       |
| UIM1_DATA             | C28               | I/O | 1.8V             | -   | TP300                  | UIM1_DATA                      |
| UIM1_RST              | C29               | 0   | 1.8V             | -   | TP302                  | UIM1_RST                       |
| UIM1_CLK              | C27               | 0   | 1.8V             | -   | TP303                  | UIM1_CLK                       |
| UIM1_DET/GPIO3        | C64               | Ι   | 1.8V             | -   | CN302, TP1213          | UIM1_DET, GPIO03               |

## 3.6. UART1

#### 3.6.1. RS232-UART1

The serial link connection, RS232-UART1, on the Development Kit is available from CN500, which is a SUB-D 9-pin female connector via three transceivers at voltage level 1.8V.

This interface is used to communicate between the module and a PC or host processor.

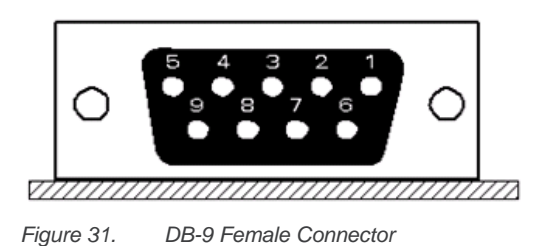

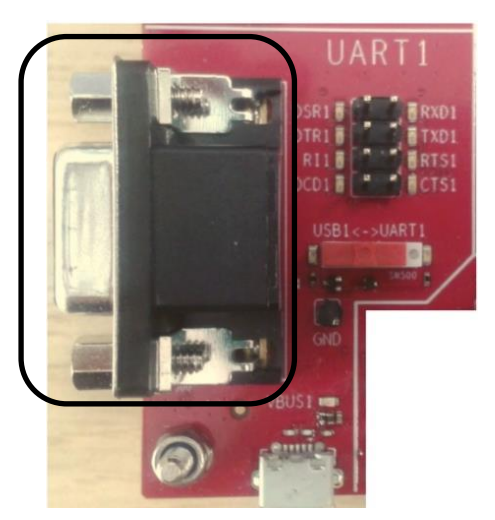

Figure 32. RS232-UART1 Interface

Table 22. RS232-UART1 Connector Pin Description

| Pin # | Signal Name* | I/O | І/О Туре        | Description          |
|-------|--------------|-----|-----------------|----------------------|
| 1     | RS232_DCD1   | 0   | RS232 (V24/V28) | Data carrier detect  |
| 2     | RS232_RX1    | 0   | RS232 (V24/V28) | Receive serial data  |
| 3     | RS232_TX1    | 1   | RS232 (V24/V28) | Transmit serial data |
| 4     | RS232_DTR1   | 1   | RS232 (V24/V28) | Data terminal ready  |
| 5     | GND          |     |                 | Ground               |
| 6     | RS232_DSR1   | 0   | RS232 (V24/V28) | Data set ready       |
| 7     | RS232_RTS1   | 1   | RS232 (V24/V28) | Request to send      |
| 8     | RS232_CTS1   | 0   | RS232 (V24/V28) | Clear to send        |
| 9     | RS232_RI1    | 0   | RS232 (V24/V28) | Ring indicator       |

\* Signal view from PC side.

#### 3.6.2. USB-UART1

The USB-UART1 connection on the Development Kit is available from CN400, which is a receptacle USB Micro-AB connector via a USB-UART transceiver and voltage level translator at level 1.8V. Refer to Figure 24 Micro-AB USB Connector for connector reference.

This interface is used to communicate between the module and a PC or host processor.

For detailed information about the USB-UART transceiver embedded on the Development Kit, refer to <a href="http://www.ftdichip.com/Products/ICs/FT231X.html">http://www.ftdichip.com/Products/ICs/FT231X.html</a>.

A blue LED, D403, indicates the USB-UART1 state. When this LED is lit, it indicates that a USB cable is plugged into the receptacle and is available for use.

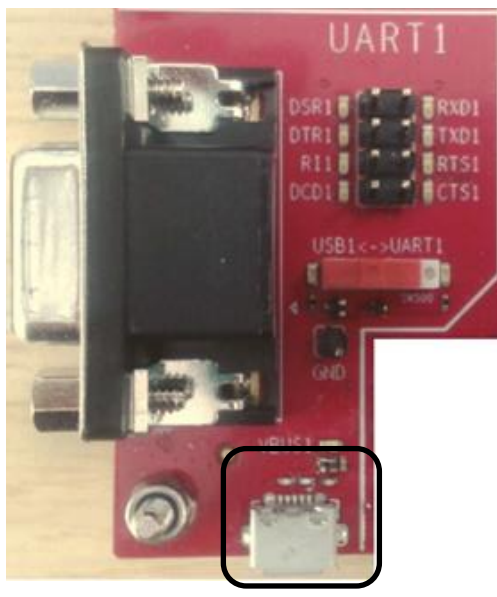

Figure 33. USB-UART1 Interface

| Table 23. | <b>USB-UART1</b> | Connector | Pin | Description |
|-----------|------------------|-----------|-----|-------------|
|-----------|------------------|-----------|-----|-------------|

| Pin # | Signal Name    | I/O | I/О Туре | Description |
|-------|----------------|-----|----------|-------------|
| 1     | USB_UART1_VBUS | 1   | USB      | +5 VDC      |
| 2     | USB_DN         | I/O | USB      | Data -      |
| 3     | USB_DP         | I/O | USB      | Data +      |
| 4     | NC             | 1   | USB      | USB OTG ID  |
| 5     | GND            |     |          | Ground      |

#### 3.6.3. RS232-UART1 or USB-UART1

The RS232-UART1 interface can be enabled by switching SW500 to the "UART1" position.

A green LED, D502, indicates the RS232-UART1 state. When this LED is lit, it indicates that the RS232-UART1 interface is available for use.

Similarly, the USB-UART1 interface can be enabled by switching SW500 to the "USB1" position.

A green LED, D501, indicates the USB-UART1 state. When this LED is lit, it indicates that the USB-UART1 interface is available for use.

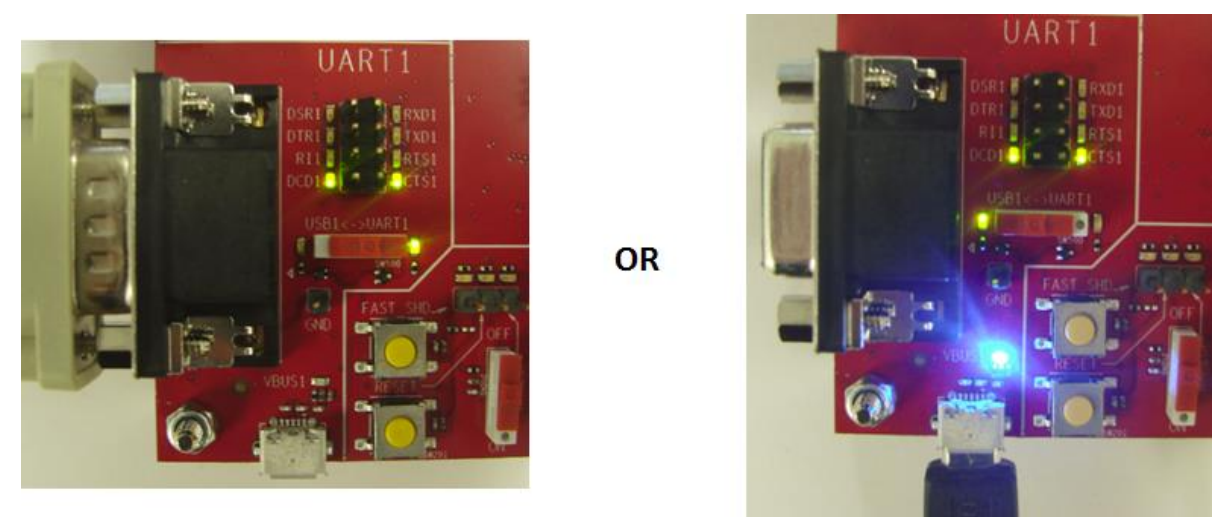

Figure 34. RS232-UART1 or USB-UART1 Switch Configuration

The state of UART1 is indicated by eight green LEDs and can be controlled by eight test points.

| HL78xx Signal<br>Name* | HL78xx<br>Pin Out | I/O | Voltage Level | LED   | Test Point | Development Kit<br>Signal Name |
|------------------------|-------------------|-----|---------------|-------|------------|--------------------------------|
| UART1_TX               | C5                | 1   | 1.8V          | D1011 | TP500      | TXD1                           |
| UART1_RX               | C6                | 0   | 1.8V          | D1012 | TP502      | RXD1                           |
| UART1_RTS              | C3                | I   | 1.8V          | D1009 | TP501      | RTS1                           |
| UART1_CTS              | C4                | 0   | 1.8V          | D1010 | TP503      | CTS1                           |
| UART1_DSR              | C9                | 0   | 1.8V          | D1015 | TP507      | DSR1                           |
| UART1_DTR              | C7                | 1   | 1.8V          | D1013 | TP505      | DTR1                           |
| UART1_DCD              | C8                | 0   | 1.8V          | D1014 | TP506      | DCD1                           |
| UART1_RI               | C2                | 0   | 1.8V          | D1008 | TP504      | RI1                            |

| Table 24. | UART1 | Pin | Description |
|-----------|-------|-----|-------------|

Signal view from PC side.

## 3.7. UART0

#### 3.7.1. RS232-UART0

The serial link, RS232-UART0, connection on the Development Kit is available from CN1400, which is a SUB-D 9-pin female connector via a transceiver at voltage level 1.8V. Refer to Figure 31 DB-9 Female Connector for connector reference.

This interface is used to communicate with the module's debug trace and download port interface via a PC.

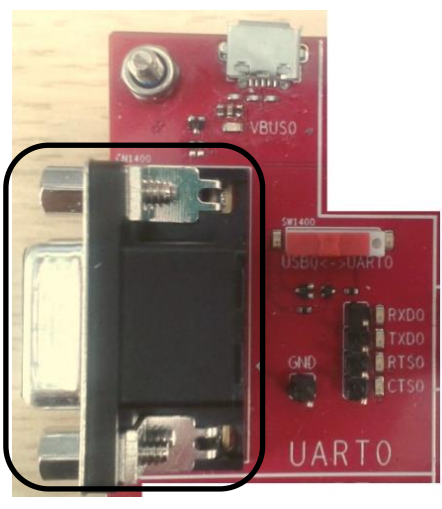

Figure 35. RS232-UART0 Interface

| Table 25. | <b>RS232-UART0</b> Connector Pin Description |
|-----------|----------------------------------------------|
|-----------|----------------------------------------------|

| Pin # | Signal Name* | I/O | І/О Туре        | Description          |
|-------|--------------|-----|-----------------|----------------------|
| 1     | Not used     | -   | -               | -                    |
| 2     | RS232_RX0    | 0   | RS232 (V24/V28) | Receive serial data  |
| 3     | RS232_TX0    | 1   | RS232 (V24/V28) | Transmit serial data |
| 4     | Not used     | -   | -               | -                    |
| 5     | GND          |     |                 | Ground               |
| 6     | Not used     | -   | -               | -                    |
| 7     | RS232_RTS0   | 1   | RS232 (V24/V28) | Request to send      |
| 8     | RS232_CTS0   | 0   | RS232 (V24/V28) | Clear to send        |
| 9     | Not used     | -   | -               | -                    |

\* Signal view from PC side.

#### 3.7.2. USB-UART0

The USB-UART0 connection on the Development Kit is available from CN300, which is a receptacle USB Micro-AB connector via a USB-UART transceiver and voltage level translator at level 1.8V. Refer to Figure 24 Micro-AB USB Connector for connector reference.

This interface is used to communicate with the module's debug trace and download port interface via a PC.

For detailed information about the USB-UART transceiver embedded on the Development Kit, refer to <a href="http://www.ftdichip.com/Products/ICs/FT231X.html">http://www.ftdichip.com/Products/ICs/FT231X.html</a>.

A blue LED, D303, indicates the USB-UART0 state. When this LED is lit, it indicates that a USB cable is plugged into the receptacle and is available for use.

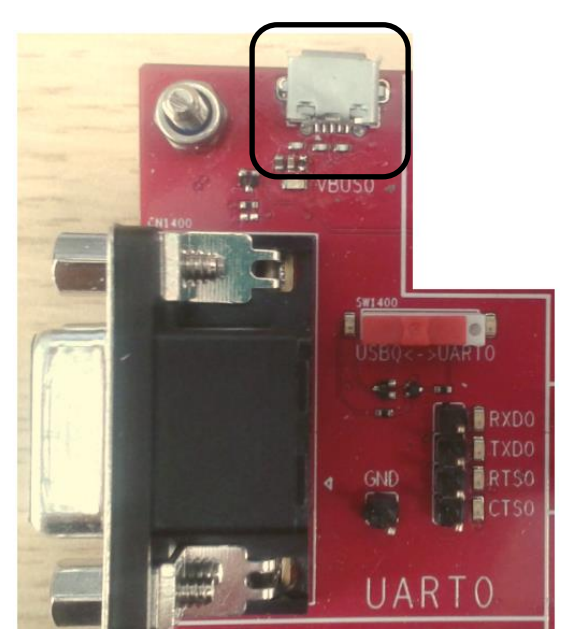

Figure 36. USB-UART0 Interface

| Table 26. | USB-UART0 | <b>Connector Pin</b> | Description |
|-----------|-----------|----------------------|-------------|
|-----------|-----------|----------------------|-------------|

| Pin # | Signal Name    | I/O | I/О Туре | Description |
|-------|----------------|-----|----------|-------------|
| 1     | USB_UART0_VBUS | 1   | USB      | +5 VDC      |
| 2     | USB_DN         | I/O | USB      | Data -      |
| 3     | USB_DP         | I/O | USB      | Data +      |
| 4     | NC             | 1   | USB      | USB OTG ID  |
| 5     | GND            |     |          | Ground      |

#### 3.7.3. RS232-UART0 or USB-UART0

The RS232-UART0 interface can be enabled by switching SW1400 to the "UART0" position.

A green LED, D1402, indicates the RS232-UART0 state. When this LED is lit, it indicates that the RS232-UART0 interface is available for use.

Similarly, the USB-UART0 interface can be enabled by switching SW1400 to the "USB0" position.

A green LED, D1401, indicates the USB-UART0 state. When this LED is lit, it indicates that the USB-UART0 interface is available for use.

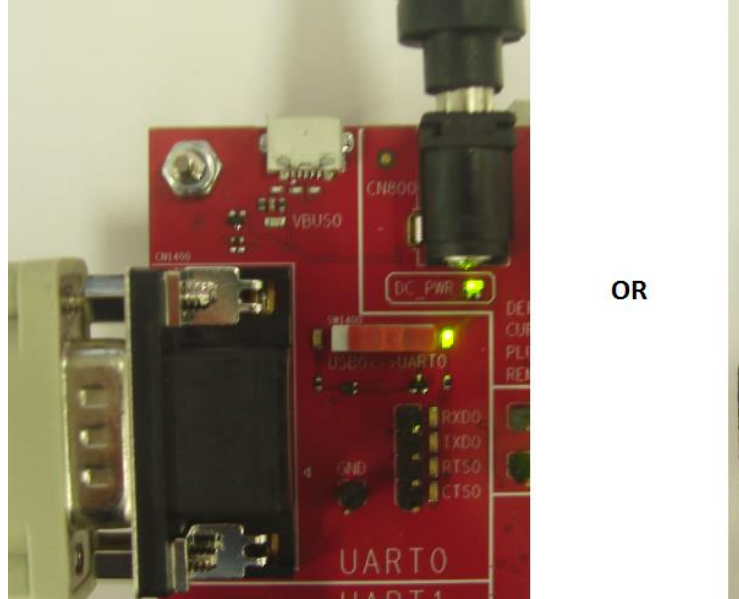

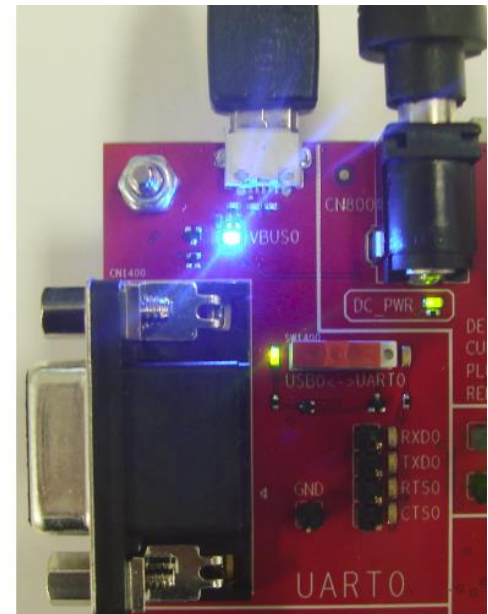

Figure 37. RS232-UART0 or USB-UART0 Switch Configuration

The state of UART0 is indicated by four green LEDs and can be controlled by four test points.

| HL78xx<br>Signal Name* | HL78xx Pin<br>Out | I/O | Voltage Level | LED   | Test Point | Development Kit<br>Signal Name |
|------------------------|-------------------|-----|---------------|-------|------------|--------------------------------|
| UART0_TX               | C56               | Ι   | 1.8V          | D1101 | TP1400     | TXD0                           |
| UART0_RX               | C55               | 0   | 1.8V          | D1100 | TP1402     | RXD0                           |
| UART0_RTS              | C58               | Ι   | 1.8V          | D1103 | TP1401     | RTS0                           |
| UART0_CTS              | C57               | 0   | 1.8V          | D1102 | TP1403     | CTS0                           |

| Table | 27.         | UARTO | Pin | Description |
|-------|-------------|-------|-----|-------------|
| Table | <b>~</b> /. | UNIT  |     | Description |

\* Signal view from PC side.

#### 3.8. GPIO

The Development Kit provides all GPIO signals from the HL78xx module.

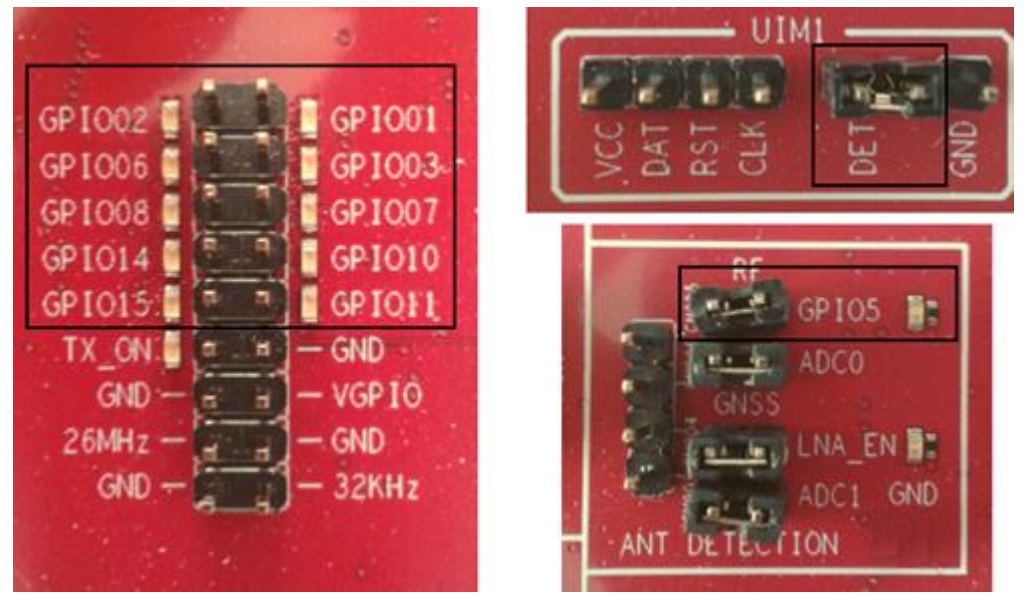

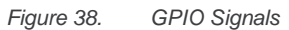

The state of GPIOs are indicated by eleven green LEDs and can be controlled by eleven test points.

| HL78xx Signal<br>Name | HL78xx<br>Pin Out | I/O | Voltage<br>Level | LED   | Test Point /<br>Jumper | Development Kit<br>Signal Name |
|-----------------------|-------------------|-----|------------------|-------|------------------------|--------------------------------|
| GPIO1                 | C1                | I/O | 1.8V             | D1000 | TP1216                 | GPIO01                         |
| GPIO2                 | C10               | I/O | 1.8V             | D1001 | TP1215                 | GPIO02                         |
| GPIO3 / UIM1_DET      | C64               | I/O | 1.8V             | D1002 | TP1213 / CN302         | GPIO03 / UIM1_DET              |
| GPIO5                 | C66               | I/O | 1.8V             | D1003 | TP1209 / CN905         | GPIO05                         |
| GPIO6                 | C46               | I/O | 1.8V             | D1004 | TP1220                 | GPIO06                         |
| GPIO7                 | C40               | I/O | 1.8V             | D1005 | TP1218                 | GPIO07                         |
| GPIO8                 | C41               | I/O | 1.8V             | D1006 | TP1219                 | GPIO08                         |
| GPIO10                | C52               | I/O | 1.8V             | D1007 | TP1222                 | GPIO10                         |
| GPIO11                | C53               | I/O | 1.8V             | D1107 | TP1217                 | GPIO11                         |
| GPIO14                | C51               | I/O | 1.8V             | D1109 | TP1223                 | GPIO14                         |
| GPIO15                | C54               | I/O | 1.8V             | D1108 | TP1221                 | GPIO15                         |

 Table 28.
 GPIO Pin Description

Note:

Ensure that CN1100 is set to position "OUT" when testing GPIOs set as output signals.

#### 3.8.1. GPIO Control Signals

Two switch sets, CN1100 and CN1101, are available on the Development Kit for GPIO test purposes.

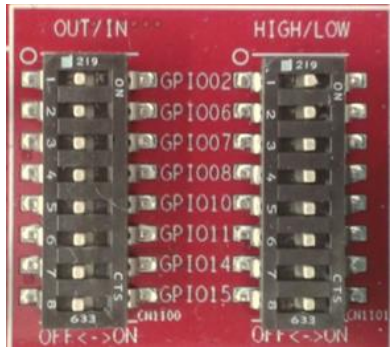

Figure 39. GPIOs Control Switches

CN1100 enables GPIOx (where x = 2, 6, 7, 8, 10, 11, 14 and 15), while CN1101 enables these GPIOs to be connected to  $1V8\_PERM$  either as  $1k\Omega$  pull-ups or  $100\Omega$  pull-lows.

GPIO settings can be set or reset using AT commands. For more information about AT commands, refer to document [1] AirPrime HL78xx Series AT Commands Interface Guide.

| GPIO Mode | CN1100 Position | CN1101 Position |
|-----------|-----------------|-----------------|
| Output    | OUT             | -               |
| Innut     |                 | LOW             |
| input     |                 | HIGH            |

#### 3.9. ADC

Two ADC signals are available on the Development Kit.

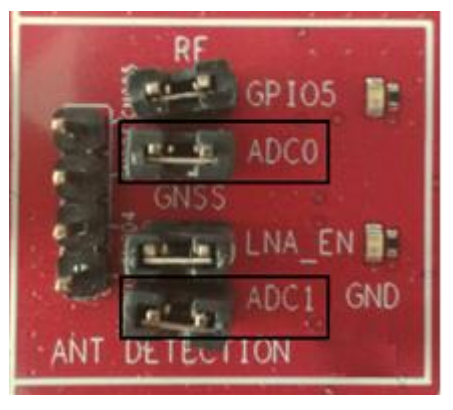

Figure 40. ADC Signals

Two test points are available to control the state of the two ADC signals.

#### Table 30. ADC Pin Description

| HL78xx Signal<br>Name | HL78xx Pin<br>Out | I/O | Voltage<br>Level* | LED | Test Point /<br>Jumper | Development Kit<br>Signal Name |
|-----------------------|-------------------|-----|-------------------|-----|------------------------|--------------------------------|
| ADC0                  | C25               | 0   | 1.8V              | -   | TP1212 / CN906         | ADC0                           |
| ADC1                  | C24               | 0   | 1.8V              | -   | TP1213 / CN903         | ADC1                           |

\* ADCx voltage = 0.0V to 1.8V.

### 3.10. EXT\_GPS\_LNA\_EN

The Development Kit provides an EXT\_GPS\_LNA\_EN signal from the HL78xx module. The EXT\_GPS\_LNA\_EN signal indicates whether the GNSS receiver is active and can be used to enable an external LNA (for active antenna).

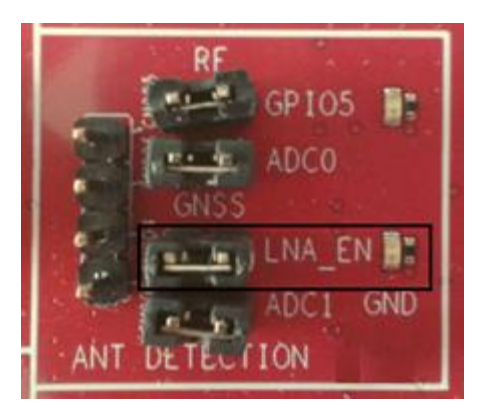

Figure 41. EXT\_GPS\_LNA\_EN Signal

The state of EXT\_GPS\_LNA\_EN is indicated by a green LED and can be controlled by a test point.

| Table 31. | EXT | GPS | LNA | EN | Pin | Description |
|-----------|-----|-----|-----|----|-----|-------------|
|           | _   |     |     | -  |     |             |

| HL78xx Signal<br>Name | HL78xx<br>Pin Out | I/O | Voltage<br>Level | LED   | Test Point /<br>Jumper | Development Kit<br>Signal Name |
|-----------------------|-------------------|-----|------------------|-------|------------------------|--------------------------------|
| EXT_GPS_LNA_EN        | C43               | 0   | 1.8V             | D1112 | TP1206 / CN904         | LNA_EN                         |

#### 3.11. Antenna Detection Circuit

The Development Kit provides two antenna detection circuits for the RF and GNSS connectors, and a GNSS antenna bias circuit (for active antenna).

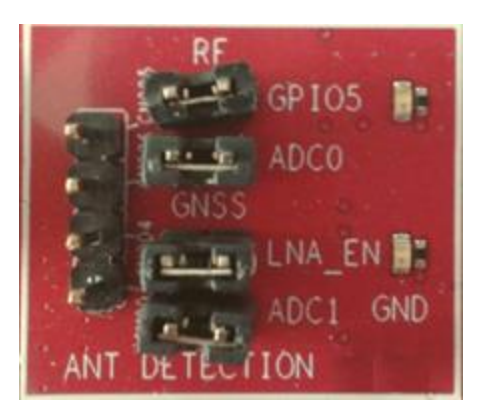

Figure 42. RF and GNSS Antenna Detection

|  | Table 32. | <b>RF</b> Antenna | Detection | Pin Description |
|--|-----------|-------------------|-----------|-----------------|
|--|-----------|-------------------|-----------|-----------------|

| HL78xx<br>Signal Name | HL78xx Pin<br>Out | I/O | Voltage<br>Level | LED   | Test Point     | Development Kit<br>Signal Name |
|-----------------------|-------------------|-----|------------------|-------|----------------|--------------------------------|
| ADC0                  | C25               | 0   | 1.8V             | -     | TP1212 / CN906 | ADC0                           |
| GPIO5                 | C66               | I/O | 1.8V             | D1003 | TP1209 / CN905 | GPIO05                         |

| HL78xx Signal<br>Name | HL78xx<br>Pin Out | I/O | Voltage<br>Level | LED   | Test Point     | Development Kit<br>Signal Name |
|-----------------------|-------------------|-----|------------------|-------|----------------|--------------------------------|
| ADC1                  | C24               | 0   | 1.8V             | -     | TP1213 / CN903 | ADC1                           |
| EXT_GPS_LNA_EN        | C43               | 0   | 1.8V             | D1112 | TP1206 / CN904 | LNA_EN                         |

#### 3.12. Clock Out

Two clocks out signals are available on the Development Kit from the HL78xx module.

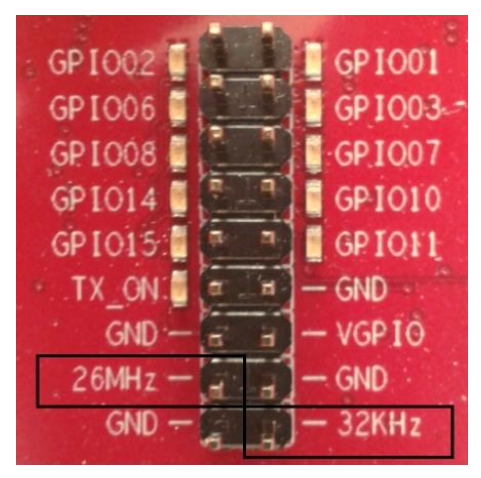

Figure 43. Clock Out Signals

Two test points are available to control the state of the two clocks out signals.

| Table 34. | Clock Out | Pin Descrip | tion |
|-----------|-----------|-------------|------|
|-----------|-----------|-------------|------|

| HL78xx Signal<br>Name | HL78xx<br>Pin Out | I/O | Voltage Level | LED | Test Point /<br>Jumper | Development Kit<br>Signal Name |
|-----------------------|-------------------|-----|---------------|-----|------------------------|--------------------------------|
| 32K_CLKOUT*           | C23               | 0   | 1.8V          | -   | TP1207                 | 32KHZ                          |
| 26M_CLKOUT**          | C22               | 0   | 1.8V          | -   | TP1208                 | 26MHZ                          |

\* 32K\_CLKOUT = 32.768 Khz

\*\* 26M\_CLKOUT = 26 Mhz

### 3.13. TX-ON

The Development Kit provides a TX-ON signal from the HL78xx module. The TX-ON indication status signal depends on the module's transmitter state.

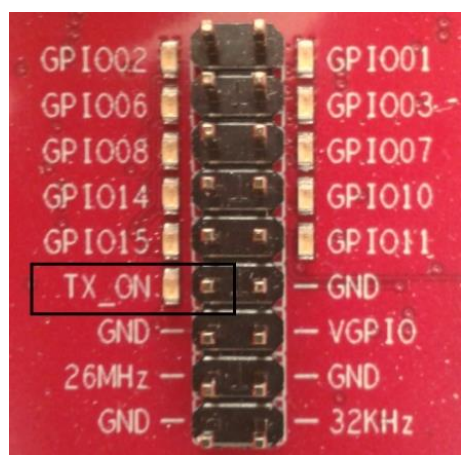

Figure 44. TX-ON Signal

The state of TX-ON is indicated by a green LED and can be controlled by a test point.

| HL78xx Signal<br>Name | HL78xx Pin<br>Out | I/O | Voltage<br>Level | LED   | Test Point /<br>Jumper | Development Kit<br>Signal Name |
|-----------------------|-------------------|-----|------------------|-------|------------------------|--------------------------------|
| TX-ON                 | C60               | 0   | 1.8V             | D1111 | TP1210                 | TX-ON                          |

#### 3.14. VGPIO

One VGPIO power supply signal is available on the Development Kit from the HL78xx module.

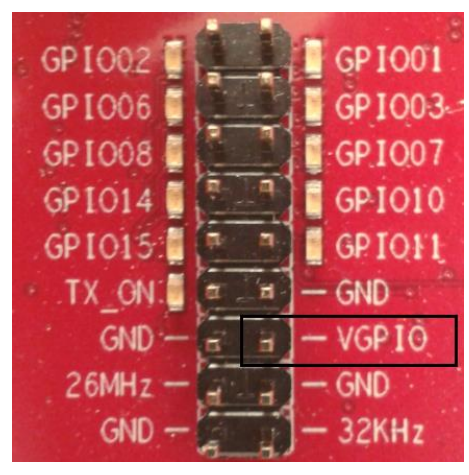

Figure 45. VGPIO Signal

One test point is available to control the state of VGPIO.

| Table 36. | VGPIO P | in Description |
|-----------|---------|----------------|
|           |         |                |

| HL78xx Signal<br>Name | HL78xx Pin<br>Out | I/O | Voltage<br>Level | LED | Test Point /<br>Jumper | Development Kit<br>Signal Name |
|-----------------------|-------------------|-----|------------------|-----|------------------------|--------------------------------|
| VGPIO                 | C45               | 0   | 1.8V             | -   | TP1214                 | VGPIO                          |

#### 3.15. RTC Backup Battery

The Development Kit provides an input signal, VBAT\_RTC, for connecting a coin battery or external power supply, which is used as a backup power supply to preserve the date and time when VBATT is switched OFF (no VBATT).

The VBAT\_RTC interface can be enabled by switching SW1300 to the "ON" position and shorting jumper CN1301. To disable this interface, switch SW1300 to the "OFF" position (jumper CN1301 can either be shorted or not).

A green LED, D1300, indicates the VBAT\_RTC state if jumper solder pad F1300 is soldered. When this LED is lit, it indicates that a power supply is present on VBAT\_RTC.

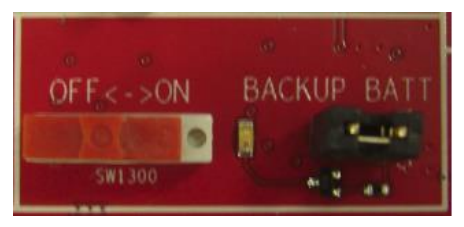

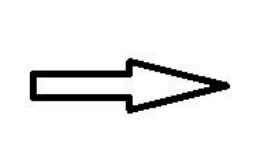

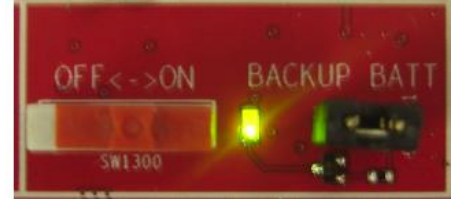

Figure 46. RTC Backup Battery

Table 37. VBAT\_RTC Pin Description

| HL78xx Signal<br>Name | HL78xx<br>Pin Out | I/O | Voltage Level  | LED   | Test Point /<br>Jumper | Development Kit<br>Signal Name |
|-----------------------|-------------------|-----|----------------|-------|------------------------|--------------------------------|
| VBAT_RTC              | C21               | Ι   | 2.2V to 4.35V* | D1300 | CN1301                 | BACKUP BATT                    |

Development Kit RTC backup batter voltage = 3.1 V.

#### 3.16. RF and GNSS Antenna

Two SMA connectors are available on the Development Kit for RF and GNSS antenna connections:

- RF antenna via CN901
- GNSS antenna via CN900

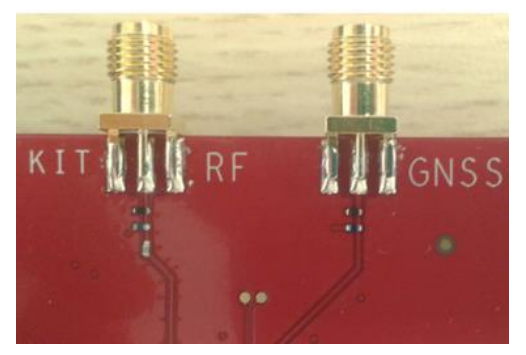

Figure 47. RF and GNSS Antenna Connectors

#### 3.17. Diversity Antenna

An SMA connector is available on the Development Kit for RF diversity (DIV) antenna connection via CN902. This is not connected by default.

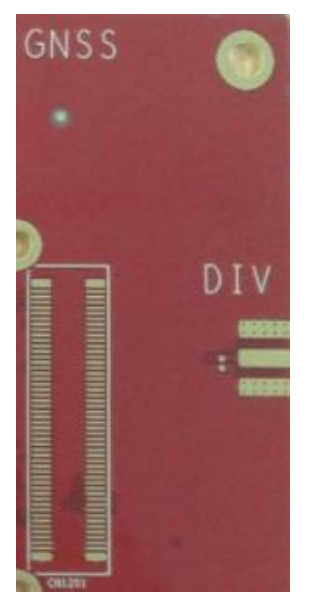

Figure 48. RF Diversity Antenna Connector

### 3.18. JTAG

A JTAG connector is available on the Development Kit via CN1300 for debug. This is not connected by default.

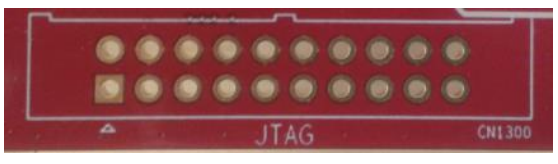

Figure 49. JTAG Connector

Warning: This interface is not available for customer use.

#### 3.19. Board to Board Connector

Two 100 pts board to board connectors are available on the Development Kit for plugging in a socketup board. These are not connected by default.

- 100 pts connectors via CN1200
- 100 pts connectors via CN1201

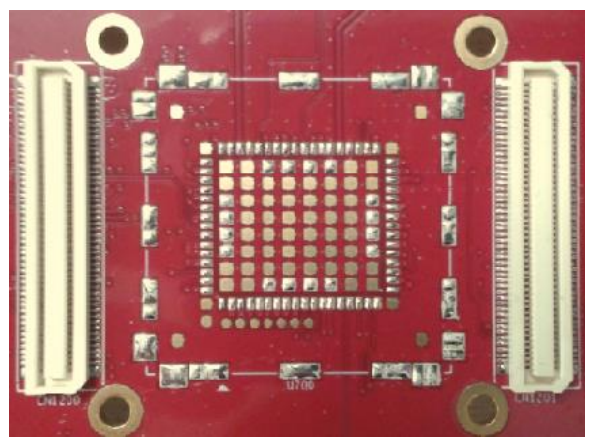

Figure 50. Board To Board Connectors

| Warning: | This interface is not available for customer use |
|----------|--------------------------------------------------|
|----------|--------------------------------------------------|

# 4. Getting Started

This section describes how the Development Kit is set up as well as describes communications testing, making calls and debugging with an embedded module.

### 4.1. Setting Up

Perform the following steps before powering the Development Kit on:

- 1. Ensure that switches and connectors are configured accordingly. By default, the Development Kit board is configured from the factory before shipment.
- 2. Plug an HL78xx module to the snap-in connector with an interposer and attach the snap-in cover.
- 3. Insert a SIM or USIM card in the SIM slot, CN301, if communications are required.
- 4. Connect the HL78xx module to a PC using any of the following methods:
  - Connect the RS232 cable between the PC port and CN500 of the Development Kit for UART1 connection and switch SW500 to position "UART1".
     By default, baud rate = 115.2Kbps, data bits = 8, parity = N, and stop bits = 1.
  - Connect the USB cable between the PC port and CN400 of the Development Kit for UART1 connection and switch SW500 to position "USB1".
  - Connect the USB cable between the PC port and CN401 of the Development Kit for the main USB connection.
- 5. Connect an RF antenna to CN901 of the Development Kit.
- 6. Connect a GNSS antenna to CN900 of the Development Kit.
- Connect a handset to CN602 for audio communication and switch SW600 to either "ON" or "OFF" depending on whether an audio amplifier is used, and F600 and F601 solder pads are soldered to enable the audio amplifier (not soldered by default).
- Connect a 4V power DC jack to CN800 and check if jumpers are plugged on CN803 and CN804. Note that the Development Kit may be supplied with power depending on jumper configurations and power supplies CN800, CN801 and CN802. Refer to section 3.1.1 Power Supply for more information on supplying power to the Development Kit.

The Development Kit should look like either of the following figures after it has been properly set up.

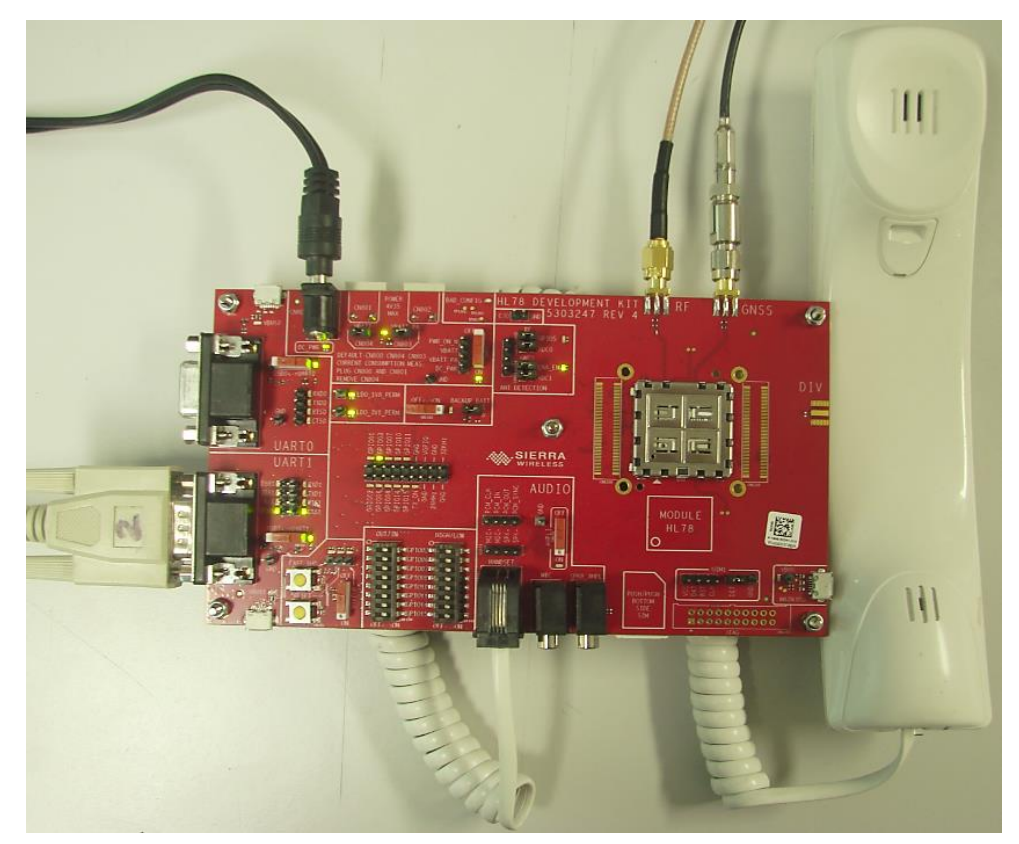

Figure 51. Fully Setup Development Kit with a UART Connection

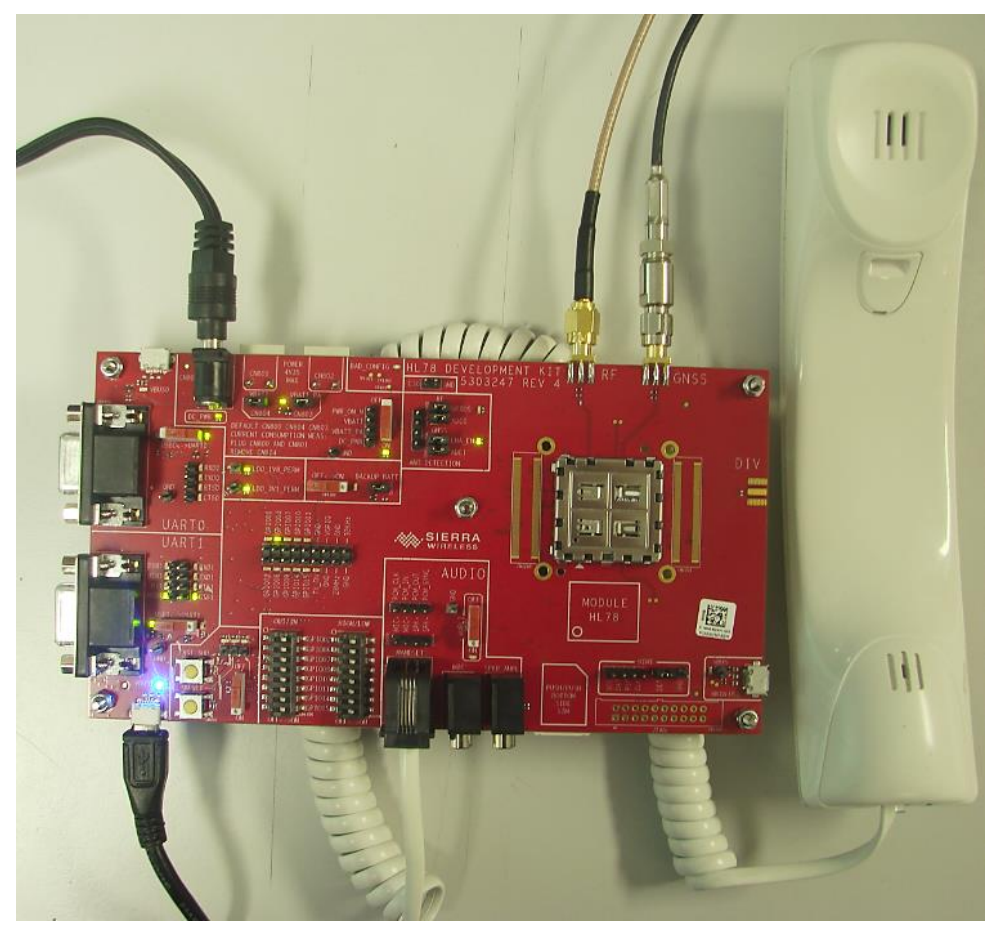

Figure 52. Fully Setup Development Kit with a USB Connection

#### 4.2. **RF Communications**

#### 4.2.1. Configure the COM Port

#### 4.2.1.1. RS232 Serial Link

Configure the RS232 serial COM port settings by selecting the port which is connected to the Development Kit and specifying the following port settings.

- Bits per second: 115200
- Data bits: 8
- Parity: None
- Stop bits: 1
- Flow control: Hardware

#### 4.2.1.2. USB Port

Note: The provided USB driver should be installed in the host computer when using this method to configure the COM port.

The HL78xx module is automatically detected when the USB cable from the Development Kit is connected to the PC.

Test communications using a PC terminal emulator (HyperTerminal or Clear Terminal, for example) by entering AT.J. The module should answer with OK.

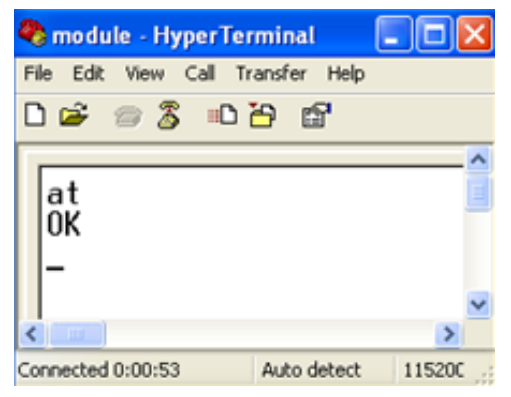

Figure 53. AT Communication with the HL78xx

#### 4.2.2. Make a Voice Call

Follow these steps to make a voice call:

- 1. Ensure that:
  - Cable power DC jack is connected to CN800.
  - CN803 and CN804 are connected with a jumper.
  - SW203 is switched to position "ON" to start the module.
  - COM port is connected by either UART1 or main USB:
    - If connecting via the UART1 serial port com, do either of the following:
      - Connect the UART RS232 cable to CN500 with SW500 in position "UART1".
      - Connect the USB cable to CN400 with SW500 in position "USB1".
    - If connecting via the main USB port com, connect the USB cable to CN401.
  - SIM card is inserted in SIM holder, CN301.
  - CN302 is connected with a jumper (if using SIM presence detection).
  - RF antenna is connected to CN901.
  - A handset is connected to CN602.
  - SW600 is switched to either "ON" or "OFF" depending on whether an audio amplifier is used.
  - F600 and F601 solder pads are soldered to enable the audio amplifier (these are soldered by default).
- 2. Once the SIM card is ready, the module will respond with +CPIN: READY. Otherwise, it will return ERROR.

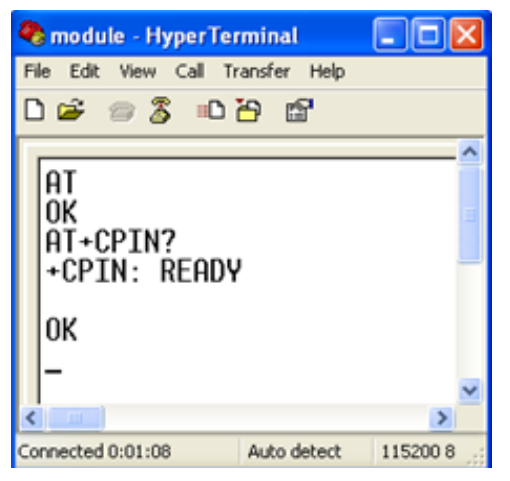

3. Enter **ATD**<phone number>; to make a call. For example, enter **ATD13800138000**;.

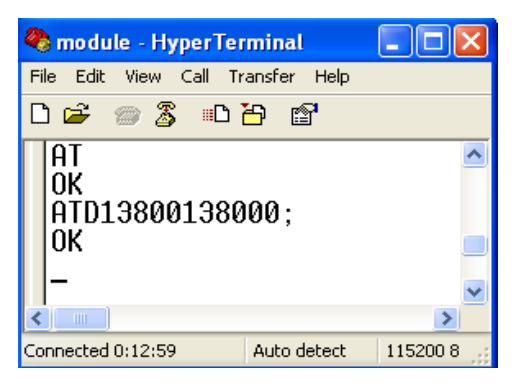

### 4.3. GNSS Communications

To get GNSS output, ensure that:

- Cable power DC jack is connected to CN800.
- CN803 and CN804 are connected with a jumper.
- SW203 is switched to position "ON" to start the module.
- COM port is connected by either UART1 or main USB:
  - If connecting via the UART1 serial port com, do either of the following:
    - Connect the UART RS232 cable to CN500 with SW500 in position "UART1".
    - Connect the USB cable to CN400 with SW500 in position "USB1".
  - If connecting via the main USB port com, connect the USB cable to CN401.
- GNSS antenna is connected to CN900.
- Jumper CN904 is shorted if using GNSS antenna bias circuit (for active antenna), or jumper CN904 is not shorted if using GNSS antenna (for passive antenna).

#### 4.4. Low Power Consumption Measurement

Put the HL78xx module inside the snap-in connector in the correct position; refer to section 3.1.2 Module Orientation Detection for details.

To get low power consumption measurement in the HL78xx, ensure that the settings and configurations specified in section 3.1.1 Power Supply and Figure 11, Figure 12, Figure 13, and Figure 14 are followed, or refer to the following sub-sections for different measurement details.

#### 4.4.1. Global Current Consumption

Setup the Development Kit as follows to measure the global current consumption of the HL78xx module (baseband + radio frequency) and Development Kit (normal use):

- 1. Plug power supply VBATT\_APPLI on CN800.
- 2. Plug jumper CN804.
- 3. Plug jumper CN803.

# 4.4.2. Isolated Development Kit and Module Power Supply

Follow these steps to only measure the consumption of the HL78xx module (baseband + radio frequency) separately from the consumption of the Development Kit:

- 1. Plug power supply VBATT\_APPLI on CN800.
- Plug power supply VBATT\_BB on CN801 (VBATT\_RF on CN802 = NC); or plug power supply VBATT\_RF on CN802 (VBATT\_BB on CN801 = NC).
- 3. Unplug jumper CN804.
- 4. Plug jumper CN803.

#### 4.4.3. All Power Supplies are Isolated

Follow these steps to isolate the consumption of the Development Kit, and to measure the module's baseband consumption and radio frequency consumption separately:

- 1. Plug power supply VBATT\_APPLI on CN800.
- 2. Plug power supply VBATT\_BB on CN801.
- 3. Plug power supply VBATT\_RF on CN802.
- 4. Unplug jumper CN804.
- 5. Unplug jumper CN803.

# 5. ESD Protection

External ESD protection is available on the Development Kit for the following connectors:

- UIM/SIM1 connector
- USB main connector
- USB-UART0 connector
- USB-UART1 connector
- RF connector

->

GNSS connector

Other interface signals protected on the module are:

- RS232-UART1 signals with the MAX13235 transceiver
- RS232-UART2 signals with the MAX13235 transceiver

**Caution:** As the test points on the Development Kit are not protected against ESD discharge and they are directly connected to the signal pins of the embedded module, users must be careful when using these TP signals.

# ->>> 6. Reference Documents

- [1] AirPrime HL78xx Series AT Commands Interface Guide Reference Number: 41111821
- [2] AirPrime HL7800 and HL7800-M Product Technical Specification Reference Number: 41111094
- [3] AirPrime HL7802 Product Technical Specification Reference Number: TBD